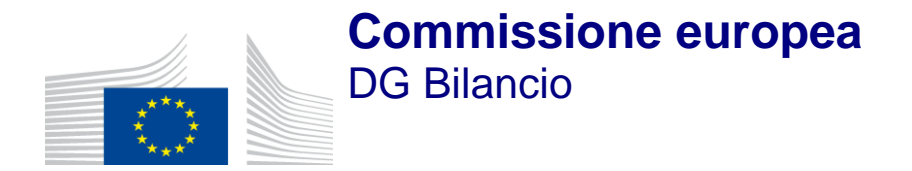

# **OWNRES-web**

Manuale dell'utente

Italiano Versione 2.1 dicembre 2012

# Indice

| Indice                                                         | i         |
|----------------------------------------------------------------|-----------|
| Introduzione                                                   | 3         |
| Relazioni OWNRES                                               | 4         |
| La "Relazione dei casi di frode o irregolarità"                | 4         |
| Fini della comunicazione                                       | 4         |
| Uso delle informazioni da parte della Commissione              | 4         |
| Casi soggetti a obbligo di notifica                            | 5         |
| Definizione di frode e irregolarità                            | 5         |
| Frode                                                          | 5         |
| Irregolarità                                                   | 5         |
| Informazioni richieste                                         | 5         |
| Scadenze e responsabilità per la presentazione della relazione | 6         |
| Scadenze                                                       | 6         |
| Responsabilità                                                 | 6         |
| Finalizzare una relazione OWNRES                               | 6         |
| Applicazione OWNRES-web                                        | 7         |
| Cito Internet                                                  | 7         |
|                                                                | 7         |
| Caratteristiche e vantaggi di OWNPES-web                       | 7         |
|                                                                | ،، ر<br>م |
| Come accedere a OWNRES                                         | 00<br>8   |
| Profili utenti                                                 | 0<br>8    |
| Autenticazione preliminare degli utenti via ECAS               | 8         |
| Creazione di un account ECAS                                   | 0<br>g    |
| Pagina di registrazione                                        | 10        |
| Inizializzazione della password                                | 11        |
| Regole di base per la scelta della password                    | 11        |
| Password perduta?                                              | 11        |
| Nuova password                                                 | 13        |
| Assistenza                                                     | 14        |
| Menu OWNRES                                                    | 15        |
| Operazioni e sicurezza                                         | 15        |
| Benvenuti in OWNRES-web                                        | 17        |
| Trovare o aggiornare un caso                                   | 17        |
| Descrizione                                                    | 17        |
| Ricerca all'interno del proprio paese                          | 17        |
| Ricerca tra i casi di tutti/di altri Stati membri              | 21        |
| Creare un nuovo caso                                           | 23        |
| Procedura di approvazione                                      | 33        |
| Analisi globali — analisi predefinite                          | 34        |
| Gestione dei servizi o degli organismi                         | 39        |
| Esportare i dati                                               | 41        |
| Gestione degli utenti                                          | 42        |
| Allegato I – Esempi di analisi globali                         | 44        |
| 1. Rapporto sulle informazioni dei dati globali                | 44        |
| 2. Informazioni dei dati globali – analisi                     | 44        |

| 3. Regimi doganali – per Stato membro                                     | 45 |
|---------------------------------------------------------------------------|----|
| 4. Regimi doganali – globali                                              | 45 |
| 5. Tipi di frode e irregolarità in regime di libera pratica – per Stato   |    |
| membro                                                                    | 45 |
| 6. Tipi di frode e irregolarità in regime di libera pratica – globali     | 46 |
| 7. Primi 25 beni (merci)                                                  | 46 |
| 8. Primi 25 paesi d'origine                                               | 47 |
| 9. Primi 25 tipi di frode o irregolarità                                  | 49 |
| 10. Recupero                                                              | 50 |
| 11. Obbligazioni inevase                                                  | 51 |
| 12. Fasi di recupero                                                      | 51 |
| 13. Numero di denunce                                                     | 51 |
| 14. Primi 25 beni (merci) con relativi paesi d'origine                    | 52 |
| 15. Primi 25 paesi d'origine con relativi beni                            | 52 |
| 16. Fasi amministrative                                                   | 53 |
| 17. Numero di casi aperti e chiusi                                        | 53 |
| 18. Numero di casi di frode e irregolarità                                | 54 |
| 19. Informazioni specifiche al codice NC                                  | 54 |
| 20. Classificazione errata — primi 25 beni (merci)                        | 55 |
| 21. Codice NC — tipi di frode e irregolarità                              | 55 |
| 22. Origine errata — primi 25 paesi d'origine                             | 56 |
| Allegato II – Segnalazione di casi di frode o irregolarità riguardanti il |    |
| contrabbando di sigarette                                                 | 57 |
| Allegato III – Come riportare in OWNRES i casi oggetto di controlli post- |    |
| sdoganamento                                                              | 58 |
| Elenco 1 – Stati membri dell'UE                                           | 59 |
| Elenco 2 – Regimi doganali                                                | 60 |
| Elenco 3 – Tipi di controlli                                              | 61 |
| Elenco 4 – Fasi amministrative e finanziarie                              | 62 |
| Elenco 5 — Fasi amministrative e finanziarie valide                       | 63 |
| Elenco 6 – Tipi di frode e/o irregolarità                                 | 64 |

# Introduzione

Il presente documento è il manuale di OWNRES-web, l'applicazione dedicata alle risorse proprie<sup>1</sup>.

L'applicazione OWNRES è lo strumento che consente agli Stati membri di comunicare casi di frode o irregolarità riguardanti risorse proprie tradizionali di importo superiore a 10 000 EUR, in conformità all'articolo 6, paragrafo 5, del regolamento n. 1150/2000.

<sup>1</sup> "OWNRES" è l'abbreviazione in inglese di "own resources" (risorse proprie).

# **Relazioni OWNRES**

# La "Relazione dei casi di frode o irregolarità"

Per ogni caso segnalato via OWNRES viene creata una "relazione dei casi di frode o irregolarità".

Questa relazione è utilizzata per segnalare o aggiornare le informazioni relative ai casi di frode o irregolarità riguardanti risorse proprie tradizionali<sup>2</sup> di importo superiore a 10 000 EUR. Nelle relazioni sono inoltre indicate le misure adottate o previste al fine di evitare il ripetersi delle frodi o delle irregolarità. L'obbligo degli Stati membri di comunicare tali informazioni alla Commissione europea è sancito<sup>3</sup> dall'articolo 6, paragrafo 5, del regolamento n. 1150/2000.

La relazione è di facile compilazione e contiene due tipi di informazioni:

- dati ricavati dalla dichiarazione doganale (accettata o contestata);
- dati forniti dalle autorità nazionali.

# Fini della comunicazione

- Tutelare gli interessi finanziari dell'UE.
- Contribuire alla trasparenza del sistema delle risorse proprie.
- Informare la Commissione europea dei dettagli di ogni singolo caso.
- Permettere alla Commissione di fornire informazioni all'autorità di bilancio (Consiglio e Parlamento europeo) e agli Stati membri.
- Permettere alla Commissione di controllare le iniziative degli Stati membri volte ad accertare e recuperare le risorse proprie, in particolare nei casi di frode e di irregolarità.

# Uso delle informazioni da parte della Commissione

La Commissione:

- controlla e segue il recupero delle risorse proprie tradizionali (RPT) da parte degli Stati membri;
- prepara relazioni per l'autorità di bilancio includendo dati OWNRES per la relazione annuale dell'OLAF in materia di frode e irregolarità;
- confronta e valuta le misure intraprese dagli Stati membri per accertare e recuperare le risorse proprie tradizionali;
- armonizza i dati OWNRES, la contabilità separata (contabilità B) e le domande di inesigibilità (articolo 17, paragrafo 2, del regolamento n. 1150/2000);
- raccoglie le informazioni necessarie in vista dei controlli da parte dei suoi servizi;
- vigila sulla diligenza con cui gli Stati membri accertano e rendono disponibili le risorse proprie tradizionali alle Commissione;
- raccoglie informazioni ai fini dell'analisi dei rischi.

<sup>3</sup> Cfr. l'allegato IV della decisione 97/245/CE.

<sup>&</sup>lt;sup>2</sup> Ad esclusione di IVA, accise, imposte dirette, ecc.

# Casi soggetti a obbligo di notifica

- Tutti i casi di frode o irregolarità riguardanti un importo non riscosso superiore a 10 000 EUR e iscritti in contabilità separata (contabilità B) articolo 6, paragrafo 3, lettera b), del regolamento n. 1150/2000.
- Quanto sopra si applica anche qualora l'importo sia stato riscosso direttamente e iscritto in contabilità A articolo 6, paragrafo 3, lettera a), del regolamento n. 1150/2000.
- I casi di contrabbando di sigarette, per esempio, laddove l'obbligazione risulti prescritta in seguito a sequestro e confisca conformemente all'articolo 223, lettera d), del CDC oppure quando l'insorgere di un'obbligazione doganale in relazione alle merci di contrabbando è considerata sospesa in conformità dell'articolo 867 bis, paragrafo 1, del regolamento n. 2454/93, in combinato disposto con l'articolo 98 del CDC (per maggiori informazioni in merito si veda l'allegato II).
- L'allegato III illustra le modalità di notifica dei casi oggetto di controlli successivi a sdoganamento, nel caso in cui i dazi aggregati di più dichiarazioni superino la soglia di 10 000 EUR.

# Definizione di frode e irregolarità

## Frode

Costituisce frode<sup>4</sup> qualsiasi azione (compresi i casi di criminalità organizzata) od omissione intenzionale:

- relativa all'utilizzo o alla presentazione di dichiarazioni o documenti falsi, inesatti o incompleti o alla mancata comunicazione di informazioni;
- che ha per effetto una diminuzione illegittima delle risorse proprie tradizionali;
- relativa alla distrazione di un beneficio lecitamente ottenuto, cui consegua lo stesso effetto.

## Irregolarità

Costituisce irregolarità<sup>5</sup> qualsiasi violazione (anche involontaria) di una disposizione del diritto dell'UE:

- derivante da un'azione o un'omissione di un operatore economico;
- che abbia o possa avere come conseguenza la diminuzione o la soppressione di entrate provenienti da risorse proprie (quali i dazi doganali).

L'irregolarità include negligenza, errori, imprecisioni, ecc.

## Informazioni richieste

 Le informazioni richieste relative ai casi di frode o irregolarità da segnalare sono contenute nella scheda "Crea un nuovo caso" e nella finestra "Gestione dei casi" dell'applicazione OWNRES.

<sup>&</sup>lt;sup>4</sup> Fonte: articolo 1 della Convenzione (atto del Consiglio del 26 luglio 1995) elaborata sulla base dell'articolo 235 (tutela degli interessi finanziari delle Comunità europee) del trattato istitutivo della Comunità europea.

<sup>&</sup>lt;sup>5</sup> Fonte: regolamento (CE, Euratom) n. 2988/95 del Consiglio relativo alla tutela degli interessi finanziari delle Comunità.

# Scadenze e responsabilità per la presentazione della relazione

## Scadenze

- Il sistema OWNRES è stato concepito in modo tale da permettere di presentare relazioni ogni giorno.
- I nuovi casi e gli aggiornamenti devono essere comunicati al massimo entro due mesi dalla fine di ogni trimestre.

## Responsabilità

• Gli Stati membri hanno la piena responsabilità di garantire che le informazioni inserite nel sistema OWNRES siano precise, affidabili e aggiornate.

## **Finalizzare una relazione OWNRES**

Non sono richiesti ulteriori aggiornamenti se uno Stato membro ha comunicato, tramite OWNRES, quanto segue:

- le risorse proprie tradizionali sono state interamente recuperate mentre per i dazi doganali il processo potrebbe essere tuttora in corso nello Stato membro interessato;
- la procedura si è conclusa con l'annullamento, la revoca o il rimborso dell'obbligazione;
- i potenziali dazi doganali sono stati comunicati alla Commissione per i casi di contrabbando in cui l'obbligazione doganale per le merci sequestrate e confiscate è stata estinta conformemente all'articolo 233, lettera d) del CDC (cfr. allegato II);
- è stata concessa una deroga all'obbligo di messa a disposizione delle RPT alla Commissione o all'obbligo di contabilizzazione (inesigibilità - articolo 17, paragrafo 2, del regolamento n. 1150/2000).

# **Applicazione OWNRES-web**

# **Sito Internet**

L'indirizzo per accedere all'applicazione OWNRES è:

https://webgate.acceptance.ec.europa.eu/budget/ownres

# Contesto

Scopo dell'applicazione OWNRES è quello di fornire uno strumento web multilingue e di facile impiego che permetta agli Stati membri di comunicare facilmente e sistematicamente, su base quotidiana, informazioni dettagliate, e relativi aggiornamenti, su casi di frode e irregolarità concernenti risorse proprie tradizionali di importo superiore a 10 000 EUR. L'applicazione è disponibile in 22 lingue ufficiali e future dell'UE, a prescindere dallo Stato membro, dall'utente collegato o dalla lingua predefinita (l'irlandese non è disponibile).

# Caratteristiche e vantaggi di OWNRES-web

Essendo accessibile online, OWNRES permette di evitare l'installazione di applicazioni *ad hoc* negli Stati membri. Per accedervi, sono necessari solo un PC con browser standard e accesso a Internet, nonché il codice utente e la password forniti dalla Commissione. Il sistema presenta i seguenti vantaggi:

- permette agli Stati membri di trasmettere alla Commissione in modo sicuro, affidabile e facile dati criptati usando lo standard "https";
- permette di inserire e aggiornare online le relazioni sui casi di frode o irregolarità; il salvataggio delle informazioni avviene in tempo reale in una banca dati della Commissione sul server "Europa", accessibile subito dopo aver salvato le informazioni;
- permette di modificare le informazioni (campi dati) precedentemente comunicate, anche per i casi chiusi;
- permette di rispondere in tempo reale a richieste e di accedere ad analisi standard, il tutto online;
- funziona indipendentemente dall'hardware e dal software utilizzati negli Stati membri;
- fornisce riferimenti incrociati chiari ed esclusivi nei casi di mutua assistenza (comunicazioni MA) in un formato strutturato;
- permette di classificare i casi in base alla loro natura (frode o irregolarità);
- gli importi indicati<sup>6</sup> corrispondono agli importi totali, con un saldo aggiornato di ciò che rimane da riscuotere;
- per ogni nuovo caso o aggiornamento, la procedura prevede due fasi ("Salva" e "Approva"); in questo modo le informazioni inserite (e salvate) a livello locale e regionale possono successivamente essere approvate a livello centrale.

<sup>&</sup>lt;sup>6</sup> Stimati, accertati, corretti, estinti e recuperati.

## **Caratteristiche tecniche**

Gli utenti possono accedere all'applicazione 24 ore su 24, sette giorni su sette, tranne quando il sistema è in fase di manutenzione.

L'applicazione OWNRES-web è ottimizzata per:

- una risoluzione delle schermo di 1024x720 pixel o superiore
- browser compatibili con lo standard HTML 4.01 quali:
  - Mozilla Firefox, Chrome, Opera o
  - Microsoft<sup>©</sup> Internet Explorer, versione  $\geq$  6.0.

L'opzione JavaScript deve essere attivata nel browser. L'applicazione non utilizza controlli ActiveX o Java Applets.

## **Come accedere a OWNRES**

## Profili utenti

L'accesso a OWNRES è limitato ai seguenti profili di utenti:

| Visualizzatore              | Un utente di uno Stato membro autorizzato a cercare, consultare e stampare le relazioni OWNRES relative al proprio paese.                                                               |
|-----------------------------|----------------------------------------------------------------------------------------------------|
| Operatore                   | Un utente di uno Stato membro autorizzato a modificare (creare, aggiornare) la relazione OWNRES.                                                                                        |
| Approvatore                 | Un utente di uno Stato membro autorizzato ad approvare la relazione OWNRES.                                                                                                    |
| Amministratore<br>nazionale | Un utente di uno Stato membro autorizzato a concedere i diritti di accesso dei profili di visualizzatore, operatore e approvatore, e a gestire i dati del suo paese.                    |
| Visualizzatore<br>UE        | Un utente di una istituzione dell'UE autorizzato a cercare, consultare e stampare le relazioni OWNRES di tutti gli Stati membri.                                                        |
| Amministratore<br>DG BUDG   | Un utente della DG BUDG autorizzato a concedere i diritti di accesso alle amministrazioni nazionali e agli utenti dell'UE, e responsabile della manutenzione delle applicazioni OWNRES. |

Tutti gli utenti hanno accesso alla sezione "Analisi globali".

Il profilo di amministratore nazionale può essere combinato con tutti gli altri profili (visualizzatore, operatore o approvatore). L'amministratore DG BUDG dà accesso a OWNRES agli amministratori nazionali previa richiesta ufficiale dello Stato membro in questione.

## Autenticazione preliminare degli utenti via ECAS

È necessario possedere un account ECAS (servizio di autenticazione della Commissione europea) per accedere a OWNRES. Se un amministratore nazionale non possiede ancora un account ECAS, dovrà crearlo seguendo il processo di registrazione descritto nella sezione successiva.

Una volta eseguita l'autenticazione con ECAS, gli amministratori nazionali possono concedere l'accesso agli utenti dei rispettivi Stati membri e gestirne l'elenco (cfr. la sezione "<u>Gestione degli utenti</u>"). Per tutti gli utenti, l'accesso a OWNRES è possibile solo dopo l'autenticazione ECAS.

Dopo che l'amministratore nazionale ha creato un account OWNRES, un'e-mail automatica è inviata al nuovo utente dello Stato membro interessato (amministratore, approvatore, operatore o visualizzatore) con l'indirizzo URL di OWNRES.

## **Creazione di un account ECAS**

Ad ogni accesso a OWNRES, l'utente è reindirizzato verso il sistema ECAS. Per accedere a OWNRES per la prima volta, occorre creare un account ECAS, cliccando sul link "Non ancora registrato" (cfr. la seguente schermata).

|                                            |                                                | Contatti   Informativa s     | sulla protezione dei dati personali ita                                                                                   | iliano (it) 👻 |
|--------------------------------------------|------------------------------------------------|------------------------------|----------------------------------------------------------------------------------------------------|---------------|
| Commissione<br>europea                     | GERVIZIO DI AUTEN<br>EUROPEA (ECAS)<br>Esterno | NTICAZIONE D                 | ELLA COMMISSIC                                                                                                    | NE            |
| EUROPA > Servizio di autenticazione > Acc  | esso                                           |                              |                                                                                                    |               |
| autentica la vostra la<br>web della Commis | dentità per i siti<br>ssione europea )         | Nuova password               | Per registrarsi nell'ECAS<br>incora registrato<br>inato è corretto?<br>to<br>firizzo e-mail<br>prd perduta?<br>con<br>con | Assistenza    |
|                                            | Ultimo aggiornamento: 05/03/2013               | 3 (3.1.10-m)   7 ms   📥 Iniz | io pagina                                                                                                    |               |

Selezionare il dominio corretto. Se non esiste un dominio specifico per l'organizzazione di appartenenza, selezionare "Non appartengo a un'istituzione o un organo dell'UE".

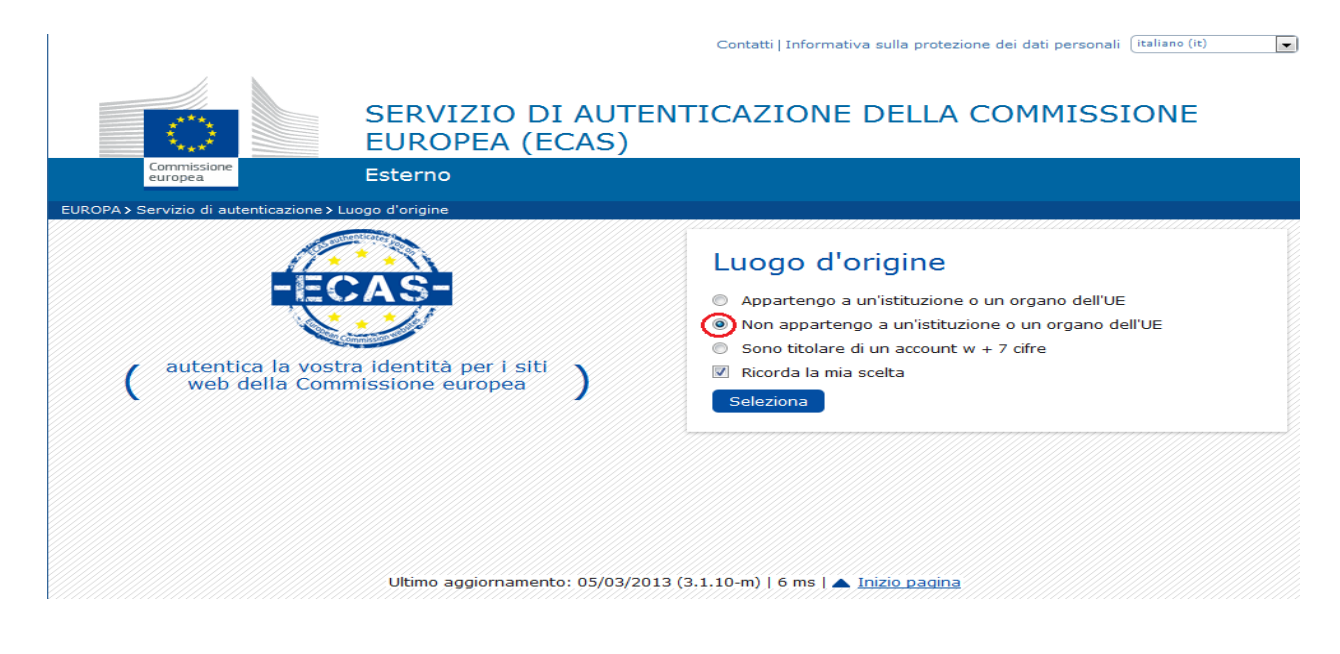

## Pagina di registrazione

Successivamente è necessario compilare il modulo di registrazione utente, dove è possibile scegliere il proprio nome utente. Ogni volta che si accede all'applicazione, bisogna inserire il nome utente oppure l'indirizzo e-mail utilizzato per la registrazione in ECAS e comunicato al proprio amministratore.

| SERVIZ                                                      | IO DI AUTENTICAZIONE DELLA COMMISSIONE<br>EA (ECAS)                                                                                                    |
|-------------------------------------------------------------|----------------------------------------------------------------------------------------------------|
| Commissione<br>europea Esterno                              |                                                                                                    |
| EUROPA > Servizio di autenticazione > Per registrarsi nell' | ECAS                                                                                                    |
|                                                             | Accesso Nuova password Per registrarsi nell'ECAS Assistenza                                                                                               |
|                                                             | Il dominio selezionato è corretto? Esterno <u>Cambiarlo</u>                                                                                               |
|                                                             |                                                                                                    |
| Per registrarsi nell'ECAS                                   |                                                                                                    |
| Assistenza agli utenti esterni                              |                                                                                                    |
| Nome utente                                                 |                                                                                                    |
| Nome *                                                      |                                                                                                    |
| Cognome *                                                   |                                                                                                    |
| e-mail *                                                    |                                                                                                    |
| Confermare l'indirizzo e-mail *                             |                                                                                                    |
| Lingua per le e-mail *                                      | italiano (it)                                                                                                    |
| Digita il codice =                                          |                                                                                                    |
|                                                             | Informativa sulla privacy: selezionando questa<br>casella, confermate di aver letto e compreso<br>l' <u>informativa sulla privacy</u> * Creare un account |
| * Campi obbligatori                                         |                                                                                                    |

Dopo avere effettuato la registrazione, un'e-mail viene automaticamente inviata all'indirizzo indicato, al fine di impostare la password.

|                                                          |                                                      | Contatti   Informativ    | ra sulla protezione dei dati personali (italiano (it) | •               |
|----------------------------------------------------------|------------------------------------------------------|--------------------------|-------------------------------------------------------|-----------------|
|                                                          | SERVIZIO DI AUTER<br>EUROPEA (ECAS)                  | NTICAZIONE               | DELLA COMMISSIONE                                     |                 |
| Commissione<br>europea                                   | Esterno                                              |                          |                                                       |                 |
| EUROPA > Servizio di autenticazione > P                  | er registrarsi nell'ECAS                             |                          |                                                       |                 |
|                                                          | 💄 Accesso                                            | Nuova password           | Per registrarsi nell'ECAS Assis                       | stenza          |
|                                                          |                                                      | 1                        | Il dominio selezionato è corretto? Esterno <u>C</u>   | <u>ambiarlo</u> |
| Per registrarsi ne<br>Grazie per esservi registrati, ric | ell'ECAS<br>everete un'e-mail che vi permetterà di d | completare la procedura  | di registrazione.                                     |                 |
|                                                          |                                                      |                          |                                                       |                 |
|                                                          |                                                      |                          |                                                       |                 |
|                                                          |                                                      |                          |                                                       |                 |
|                                                          |                                                      |                          |                                                       |                 |
|                                                          |                                                      |                          |                                                       |                 |
|                                                          |                                                      |                          |                                                       |                 |
|                                                          |                                                      |                          |                                                       |                 |
|                                                          | Ultimo aggiornamento: 26/09/2012                     | 2 (3.1.5-m)   493 ms   🔺 | Inizio pagina                                         |                 |

Il seguente messaggio viene inviato all'indirizzo elettronico indicato nella registrazione, nella lingua selezionata in ECAS:

"La abbiamo registrata nell'ECAS, il Servizio di autenticazione della Commissione europea. Il nome utente è ..... Per impostare la password, cliccare su questo link."

## Inizializzazione della password

Cliccando sul link contenuto nel messaggio elettronico, si è reindirizzati verso una pagina web dove è possibile impostare la password.

|                                                                                                    | Contatti   Informativa sulla protezione dei dati personali (italiano (it)                                |
|----------------------------------------------------------------------------------------------------|----------------------------------------------------------------------------------------------------|
| SERVIZ<br>EUROP                                                                                                    | ZIO DI AUTENTICAZIONE DELLA COMMISSIONE<br>PEA (ECAS)                                                    |
| Commissione<br>europea Esterno                                                                                                    |                                                                                                    |
| OPA > Servizio di autenticazione > Nuova password                                                                                                    |                                                                                                    |
|                                                                                                    | 🎗 Accesso Nuova password Per registrarsi nell'ECAS Assistenza                                            |
|                                                                                                    | Il dominio selezionato è corretto? Esterno Cambiarlo                                                     |
| Nuova password                                                                                                    |                                                                                                    |
| Scediete la vostra puova password                                                                                                    |                                                                                                    |
| Nome utente                                                                                                    | womic2013                                                                                                |
| Nuova password *                                                                                                    |                                                                                                    |
|                                                                                                    |                                                                                                    |
| Confermare la nuova password -                                                                                                    |                                                                                                    |
|                                                                                                    | Invia                                                                                                    |
| * Campi obbligatori                                                                                                    |                                                                                                    |
| La password non può contenere il vostro nome uter<br>permessi gli spazi bianchi):                                                                                         | inte e deve comportare almeno 10 caratteri, appartenenti ad almeno tre dei quattro gruppi seguenti (sono |
| <ul> <li>Maiuscole: dalla A alla Z</li> <li>Minuscole: dalla a alla z</li> <li>Numeri: da 0 a 9</li> <li>Caratteri speciali:''#\$%&amp;'()*+,-,/::&lt;=&gt;?@F</li> </ul> |                                                                                                    |
| Esempi: qsfHRstcn+ Z6kdcLIEL  453golRlia                                                                                                    |                                                                                                    |
| [Genera altri esempi di password]                                                                                                    |                                                                                                    |
| Ultimo ago                                                                                                    | giornamento: 26/09/2012 (3.1.5-m)   19 ms   📥 Inizio pagina                                              |

## Regole di base per la scelta della password

La password deve contenere almeno 10 caratteri, scelti tra almeno tre dei seguenti quattro tipi di caratteri: lettere maiuscole, minuscole, cifre e caratteri speciali. La password scade 180 giorni dopo la prima impostazione o il cambio. Cinque giorni prima della scadenza, viene visualizzato un messaggio di avviso. Non è possibile modificare la password se quest'ultima non è stata creata almeno un giorno prima. Le ultime 5 password utilizzate rimangono in memoria e non possono essere utilizzate nuovamente.

## Password perduta?

Se non si ricorda la password, è possibile richiederne una nuova cliccando sul link: "Password perduta?":

|                                                                          | Contatti Informativa sulla protezione dei dati personali 🛛 italiano (it) 🔶 👻 |
|--------------------------------------------------------------------------|------------------------------------------------------------------------------|
| Commissione<br>europea<br>Esterno                                        | AUTENTICAZIONE DELLA COMMISSIONE<br>CAS)                                     |
| EUROPA > Servizio di autenticazione > Accesso                            |                                                                              |
|                                                                          | Accesso Nuova password Per registrarsi nell'ECAS Assistenza                  |
|                                                                          | Accesso Non ancora registrato                                                |
|                                                                          | 11 dominio selezionato è corretto?<br>E <b>sterno</b> <u>Cambiarlo</u>       |
| autentica la vostra identità per i siti<br>web della Commissione europea | ) Nome utente o indirizzo e-mail *                                           |
|                                                                          | Password "                                                                   |
|                                                                          | Altre opzioni                                                                |
|                                                                          | Accessol Password perduta                                                    |
|                                                                          | * Campi obbligatori                                                          |
|                                                                          | oppure accedere con                                                          |
|                                                                          |                                                                              |
| Ultimo aggiornamento:                                                    | : 05/03/2013 (3.1.10-m)   7 ms   🔺 Inizio pagina                             |

Nella pagina visualizzata, verrà chiesto di inserire il nome utente o l'indirizzo e-mail:

|                                        |                                    | Contatti   Informativa     | sulla protezione dei dati personali (it | aliano (it)             |
|----------------------------------------|------------------------------------|----------------------------|-----------------------------------------|-------------------------|
|                                        | SERVIZIO DI AUTE<br>EUROPEA (ECAS) | NTICAZIONE                 | DELLA COMMISSIC                         | DNE                     |
| Commissione<br>europea                 | Esterno                            |                            |                                         |                         |
| ROPA > Servizio di autenticazione > Nu | uova password                      |                            |                                         |                         |
|                                        | 👤 Accesso                          | Nuova password             | Per registrarsi nell'ECAS               | Assistenza              |
|                                        |                                    | <b>i</b> 1                 | l dominio selezionato è corretto? E     | sterno <u>Cambiarlo</u> |
| Nuova password                         |                                    |                            |                                         |                         |
| Nome utente o indirizzo e-mail °       | *                                  |                            |                                         |                         |
| Conferma il nome utente o l'indi       | irizzo e-mail *                    |                            |                                         |                         |
|                                        |                                    | BS I                       | )                                       |                         |
| Digita il codice *                     |                                    |                            |                                         |                         |
|                                        | Ottenere una pas                   | sword                      |                                         |                         |
| * Campi obbligatori                    |                                    |                            |                                         |                         |
|                                        | Ultimo aggiornamento: 26/09/20:    | 12 (3.1.5-m)   9 ms   🔺 In | izio pagina                             |                         |

È possibile richiedere una nuova password ECAS cliccando su "Ottenere una password".

Un'e-mail sarà inviata all'indirizzo fornito, da cui si potrà accedere alla pagina di inizializzazione della password.

|                                                                                         | SERVIZIO DI AUTENTICAZIONE DELLA COMMISSIONE<br>EUROPEA (ECAS)                                    |
|-----------------------------------------------------------------------------------------|---------------------------------------------------------------------------------------------------|
| Commissione<br>europea                                                                  | Esterno                                                                                           |
| EUROPA > Servizio di autenticazione > N                                                 | uova password                                                                                     |
|                                                                                         | & Accesso Nuova password Per registrarsi nell'ECAS Assistenza                                     |
|                                                                                         | Il dominio selezionato è corretto? Esterno <u>Cambiarlo</u>                                       |
| Nuova password<br>Riceverete tra pochi minuti un'e<br>Se vi serve aiuto, cliccate su gu | e-mail contenente un link a questo sito.<br><u>esto link</u> per andare alla pagina dei contatti. |
| 1                                                                                       |                                                                                                   |
|                                                                                         |                                                                                                   |
|                                                                                         |                                                                                                   |
|                                                                                         |                                                                                                   |
|                                                                                         |                                                                                                   |
|                                                                                         | Ultimo aggiornamento: 26/09/2012 (3.1.5-m)   640 ms   🔺 I <u>nizio paoina</u>                     |

Il seguente messaggio viene inviato all'indirizzo elettronico indicato nella registrazione, nella lingua selezionata in ECAS:

'If the above mentioned link does not work, you can copy-paste it (without any line break) into your browser address bar. If you did not make or authorise this request yourself, it may be due to a typing error by another user. To cancel the request, please click here. If this message was delayed or for some other reason you are unable to complete the rest of the process within 1h 30, please return here to make

another request. If you suspect that someone else is trying to obtain or reset your password, please report this to your local support desk. Sent to you by the ECAS automated password reset service.' ("Se il link non funziona, può copiarlo e incollarlo (senza interruzione di riga) nella barra degli indirizzi URL del browser. Se non ha effettuato né autorizzato lei stesso la richiesta, forse è stata generata da un errore di digitazione di un altro utente. Per annullare la richiesta, fare clic sul link che segue. Se il messaggio è stato ritardato o se per qualsiasi altra ragione non può completare il processo entro un'ora e trenta minuti, torni al seguente indirizzo per effettuare una nuova richiesta: Se sospetta che qualcuno stia cercando di ottenere o reimpostare la sua password, lo segnali al servizio di supporto locale. Invio effettuato dal servizio ECAS di reimpostazione automatica della password.")

## Nuova password

È possibile modificare la password cliccando su "Nuova password" nella pagina principale:

|                                                                              | Contatti (mormativa suna protezione del dati personali (terrano (ter |
|------------------------------------------------------------------------------|----------------------------------------------------------------------|
| SERVIZIO DI AUTEI<br>EUROPEA (ECAS)                                          | NTICAZIONE DELLA COMMISSIONE                                         |
| Commissione<br>europea Esterno                                               |                                                                      |
| EUROPA > Servizio di autenticazione > Accesso                                |                                                                      |
| Accesso                                                                      | Nuova password Per registrarsi nell'ECAS Assistenza                  |
| -ECAS-                                                                       | Accesso Non ancora registrato                                        |
|                                                                              | Il dominio selezionato è corretto?<br>Esterno <u>Cambiario</u>       |
| ( autentica la vostra identità per i siti<br>web della Commissione europea ) | Nome utente o indirizzo e-mail                                       |
|                                                                              | Password <sup>1</sup>                                                |
|                                                                              | <u>Altre opzioni</u>                                                 |
|                                                                              | Accessol Password perduta?                                           |
|                                                                              | * Campi obbligatori                                                  |
|                                                                              | oppure accedere con                                                  |
|                                                                              |                                                                      |
| Ultimo aggiornamento: 05/03/201                                              | 3 (3.1.10-m)   7 ms   🔺 Inizio pagina                                |

Sarete reindirizzati verso un'altra pagina dove sarà possibile modificare la password:

|                                                                                                    | SERVIZIO DI AUTENTICAZIONE DELLA COMMISSIONE                                                                         |
|----------------------------------------------------------------------------------------------------|----------------------------------------------------------------------------------------------------|
| Commissione<br>europea                                                                                                    | Esterno                                                                                                    |
| OPA > Servizio di autenticazione > Nuo                                                                                                    | va password                                                                                                    |
|                                                                                                    | 🤱 Accesso Nuova password Per registrarsi nell'ECAS Assistenz                                                         |
|                                                                                                    | Il dominio selezionato è corretto? Esterno <u>Cambia</u>                                                             |
| Nuova password<br>Scegliete la vostra nuova passwo                                                                                                    | rd.                                                                                                    |
| Nome utente                                                                                                    | womis2013                                                                                                    |
| Nuova password *                                                                                                    |                                                                                                    |
| Confermare la nuova password *                                                                                                    |                                                                                                    |
|                                                                                                    | Invia                                                                                                    |
| * Campi obbligatori                                                                                                    |                                                                                                    |
| La password non può contenere il vos<br>permessi gli spazi bianchi):                                                                                    | stro nome utente e deve comportare almeno 10 caratteri, appartenenti ad almeno tre dei quattro gruppi seguenti (sono |
| <ul> <li>Maiuscole: dalla A alla Z</li> <li>Minuscole: dalla a alla z</li> <li>Numeri: da 0 a 9</li> <li>Caratteri speciali:!"#\$%&amp;'()*-</li> </ul> | +,/:;<=>?@[\]^_`{ }~                                                                                                 |
| Esempi: qsfHRstcn+ Z6kdcLIEL                                                                                                    | 453golRlia                                                                                                    |
| [Genera altri esempi di password]                                                                                                    |                                                                                                    |
|                                                                                                    |                                                                                                    |

## Assistenza

È possibile ottenere ulteriore aiuto all'interno del sistema di autenticazione cliccando sul link "Assistenza":

|                                                                                          | Contatti   Informativa sulla protezione dei dati personali italiano (it) 👻                                                                                                    |
|------------------------------------------------------------------------------------------|----------------------------------------------------------------------------------------------------|
| Commissione<br>Commissione<br>EUROPEA (ECAS)<br>Esterno                                  | NTICAZIONE DELLA COMMISSIONE                                                                                                    |
| EUROPA > Servizio di autenticazione > Accesso                                            |                                                                                                    |
| Accesso<br>autentica la vostra identità per i siti<br>web della Commissione europea<br>) | Nuova password       Per registrarsi nell'ECAS       Assistenza         ACCESSO Non ancora registrato         Il dominio selezionato è corretto?         Esterno Cambiario         Nome utente o indirizzo e-mail         Password         Altre opzioni |
|                                                                                          | Accesso! Password perduta?                                                                                                    |
|                                                                                          | * Campi obbligatori                                                                                                    |
|                                                                                          | oppure accedere con                                                                                                    |
|                                                                                          | Cellulare Token                                                                                                    |
| Ultimo aggiornamento: 05/03/201                                                          | 3 (3.1.10-m)   7 ms   🔺 <u>Inizio pagina</u>                                                                                                    |

# Menu OWNRES

Dopo l'autenticazione ECAS, l'utente viene automaticamente reindirizzato verso l'applicazione OWNRES. La pagina principale ("Benvenuti in OWNRES-web") presenta il seguente menu:

|        | Trova/      |            |              | A 11 1  |        |             |  |
|--------|-------------|------------|--------------|---------|--------|-------------|--|
| OWNRES |             | Crea un    | Procedura di | Analisi |        | D'          |  |
| OWNER  | aggiorna un | nuovo caso | approvazione | globali | Lingua | Disconnetti |  |
|        | caso        |            |              | U       |        |             |  |

Per gli amministratori nazionali il menu della schermata principale è il seguente:

| OWNRES | Trova/<br>aggiorna un | Crea un    | Procedura di | Analisi | Servizio/ | Esporta i | Utenti | Lingua | Disconnetti |
|--------|-----------------------|------------|--------------|---------|-----------|-----------|--------|--------|-------------|
|        | caso                  | nuovo caso | approvazione | globali | organismo | casi      |        |        |             |

A seconda dei diritti di ciascun profilo, alcuni utenti non possono accedere a tutte le voci, che allora sono visualizzate in grigio (cfr. la sezione "<u>Operazioni e sicurezza</u>").

1) Menu OWNRES

Si rimanda alla sezione "Benvenuti in OWNRES-web".

- 2) Trova/aggiorna un caso
- Si rimanda alla sezione "Trovare o aggiornare un caso".
- Crea un nuovo caso (attivo solo per i profili di operatore e approvatore) Si rimanda alla sezione "Creare un nuovo caso".
- Procedura di approvazione (attivo solo per il profilo di approvatore) Si rimanda alla sezione "Procedura di approvazione".
- 5) Analisi globali

Si rimanda alla sezione "Analisi globali".

- Servizio/organismo (attivo solo per il profilo di amministratore nazionale) Si rimanda alla sezione "Gestione dei servizi e degli organismi".
- Esporta i casi (attivo solo per il profilo di amministratore nazionale) Si rimanda alla sezione "Esportare i dati".
- Utenti (attivo solo per il profilo di amministratore nazionale)
   Si rimanda alla sezione "Gestione degli utenti".
- 9) Lingue

Tutti gli utenti degli Stati membri possono selezionare una tra le lingue ufficiali dell'UE.

# **Operazioni e sicurezza**

Un nuovo caso può essere creato a partire dalla scheda "Crea un nuovo caso". La pagina "Gestione dei casi" si apre quando si aggiorna un caso. Solo i profili di operatore e approvatore possono effettuare tali operazioni. A seconda del loro profilo, gli utenti possono eseguire le seguenti operazioni:

• **"Salva":** questo pulsante permette di <u>salvare</u> tutti i dati creati o modificati nella finestra in questione. Il comando è attivo solo per i profili di operatore o approvatore. <u>Ogni volta</u> che le informazioni

sono salvate tramite questo comando, il caso passa allo stato di "Bozza" (a meno che <u>non</u> sia stata introdotta alcuna modifica prima di cliccare su "Salva").

• **"Approva":** questo comando svolge la stessa funzione di "Salva" ma lo stato del caso passa da "Bozza" a "Aperto" o "Chiuso" (in funzione della fase finanziaria raggiunta). Solo l'utente con profilo approvatore può eseguire questa azione.

Ogni giorno o almeno una volta ogni trimestre, secondo quanto stabilito dall'articolo 6, paragrafo 5, del regolamento n. 1150/2000, l'approvatore attiverà un elenco di tutti i casi ancora in attesa di approvazione (relazioni allo stato di bozza). Dopo avere aperto ed esaminato le singole relazioni dell'elenco (ad esempio, a fini del controllo qualità) e dopo aver introdotto, ove necessario, le opportune modifiche, l'approvatore approva i casi cliccando sul comando "Approva". Il comando "Approva" non è attivo per gli utenti con profilo operatore.

Nota bene: l'approvatore è automaticamente anche un operatore.

• **"Cancella":** l'approvatore utilizza questo comando per cancellare una relazione. Cliccando sul comando, si apre una finestra di avviso. L'approvatore dovrà confermare la cancellazione cliccando sul pulsante "Sì". Questo comando compare solo dopo aver salvato o approvato un caso per la prima volta e non è attivo per gli utenti con profilo operatore.

• **"Stampa":** questo comando crea una versione del caso adatta alla stampa e contenente tutti i dati (anche quelli supplementari presenti nelle varie finestre a scomparsa). Tutti gli utenti registrati possono utilizzare questo comando, che però è attivo solo dopo la prima operazione di salvataggio dei dati o di approvazione.

**Note bene**: solo gli utenti con profilo "amministratore nazionale" possono svolgere le operazioni descritte nelle sezioni "Gestione dei servizi o degli organismi", "Esporta i dati" e "Gestione degli utenti".

## Sicurezza - riepilogo

|                               | Visualizza/<br>consulta<br>un caso | Crea<br>e<br>salva<br>un<br>caso | Approva<br>un caso | Cancel<br>la un<br>caso | Stampa<br>un caso | Gestione di<br>servizi/organi<br>smi | Esporta<br>i casi | Gestione<br>degli utenti |
|-------------------------------|------------------------------------|----------------------------------|--------------------|-------------------------|-------------------|--------------------------------------|-------------------|--------------------------|
| Visualizzatore                | Х                                  |                                  |                    |                         | Х                 |                                      |                   |                          |
| Operatore                     | Х                                  | Х                                |                    |                         | Х                 |                                      |                   |                          |
| Approvatore                   | Х                                  | Х                                | Х                  | х                       | Х                 |                                      |                   |                          |
| Amministratore <sup>(*)</sup> | Х                                  |                                  |                    |                         | Х                 | Х                                    | Х                 | Х                        |

\* Per default, un amministratore è anche un visualizzatore, ma potrebbe avere anche le funzioni di operatore o approvatore.

# **Benvenuti in OWNRES-web**

Dopo aver effettuato l'accesso, viene visualizzata la pagina "Benvenuti in OWNRES-web". in cui figura il seguente messaggio: L'applicazione OWNRES è lo strumento che consente agli Stati membri di comunicare casi di frode o irregolarità riguardanti risorse proprie tradizionali di importo superiore a 10 000 EUR, in conformità dell'articolo 6, paragrafo 5 del regolamento n. 1150/2000". Nella pagina sono presenti link alla legislazione pertinente<sup>7</sup> ed è possibile scaricare il manuale dell'utente in formato PDF.

Da questa pagina gli approvatori possono accedere direttamente ai casi in attesa di approvazione cliccando semplicemente su "Procedura di approvazione". Questo comando è attivo unicamente per gli utenti con profilo "approvatore".

## Trovare o aggiornare un caso

## Descrizione

La schermata "Trova un caso" si apre cliccando sulla scheda "Trova/aggiorna un caso" nella barra del menu in alto della pagina.

Il sistema offre uno strumento di ricerca dinamico che consente, ad esempio, di trovare una o più relazioni, di consultarle o di aggiornarle. Gli utenti di uno Stato membro non hanno accesso ai singoli casi degli altri Stati membri, benché sia possibile, utilizzando criteri limitati, eseguire una ricerca che interessa un gruppo o tutti gli Stati membri.

## Ricerca all'interno del proprio paese

Lo strumento di ricerca è utilizzato per:

- trovare un caso o un gruppo di casi che riguardano il proprio paese;
- stampare i risultati della ricerca;
- **consultare/aggiornare** un caso. Cliccando due volte su uno qualsiasi dei campi che figurano nell'elenco dei risultati della ricerca viene visualizzata la finestra "Gestione dei casi", che contiene le informazioni aggiornate relative al caso (e le versioni precedenti);
- **stampare** le informazioni relative a un caso singolo. È possibile stampare qualsiasi versione di un caso dopo che è stato approvato la prima volta.

Indipendentemente dall'utente, viene visualizzata la seguente pagina:

| Seleziona l'ambito della ri                                                             | icerca: <b>Nel proprio paese</b> | )                   |                                                        |                                                      |            | +                                           |             |
|-----------------------------------------------------------------------------------------|----------------------------------|---------------------|--------------------------------------------------------|------------------------------------------------------|------------|---------------------------------------------|-------------|
| Criteri di ricerca di<br>base                                                           | Regime doganale                  | Origine delle merci | Servizio/orga<br>nismo                                 | Tipo di fro<br>irregolarità                          | ode o<br>à | Tipo di controllo<br>ha portato<br>scoperta | che<br>alla |
| Numerazione continua:<br>Anno e/o trimestre:<br>Codice NC:<br>Importo accertato o stima | ito:                             |                     | Stato:<br>Valore o<br>Riferime<br>Classifio<br>Data de | doganale:<br>ento MA:<br>cazione:<br>ill'ultima oper | razione:   |                                             |             |
| Risultati della ricerca di =                                                            | elenco dei casi                  |                     |                                                        |                                                      |            |                                             |             |
| Navigazione tre le pagin                                                                | ne dei risultati della ricerca   | Aggiorna            | Annulla i criteri                                      | Stampa                                               | Visua      | alizza 1-20 di x (cas                       | si)         |

<sup>&</sup>lt;sup>7</sup> Regolamento (CE, EURATOM) n. 1150/2000, regolamento (CEE) n. 2913/92 (codice doganale comunitario (CDC), regolamento (CEE) n. 2454/93, regolamento (CE) n. 515/97.

## Criteri di ricerca

I criteri di ricerca per trovare un <u>caso che riguarda il proprio paese</u> sono suddivisi in diverse schede, ma possono essere combinati tra loro, e sono:

- numerazione continua del caso (anno e/o numero);
- anno e/o trimestre della scoperta (ai fini della ricerca è possibile indicare più di un anno o di un trimestre);
- codice NC
- importo accertato o stimato (preceduto da un segno di comparazione =, >, <, >=, <=);</li>
- stato del caso ("Bozza, "Aperto" o "Chiuso").
- valore doganale (preceduto da un segno di comparazione =, >, <, >=, <=);
- riferimento MA (anno e/o numero);
- classificazione del caso ("Frode" e/o "Irregolarità");
- data dell'ultima operazione (data esatta o periodo compreso fra due date);
- origine delle merci;
- servizio/organismo: il servizio o l'organismo che ha proceduto all'accertamento o ha scoperto il caso;
- tipo di frode o irregolarità
- tipo di controllo che ha portato alla scoperta

Tutti i criteri sono facoltativi. Selezionando tutte e tre le caselle di stato (oppure non selezionandole), si otterrà l'elenco di **tutti i casi esistenti** relativi al proprio Stato membro. Se si inseriscono più criteri, saranno considerati come uniti da "e".

### Ricerca e risultati della ricerca

In un primo momento tutti i casi comunicati dallo Stato membro sono presi in considerazione e visualizzati

nella parte inferiore della pagina, dedicata ai risultati della ricerca. Cliccando sull'icona 🔛 è possibile aggiornare i risultati della ricerca. Per cancellare i criteri di ricerca cliccare su "Annulla criteri". Impostando uno o più criteri di ricerca si restringe il numero dei casi presi in considerazione. Se il risultato non è

visualizzato subito dopo aver impostato un nuovo criterio, cliccare sull'icona 🔛 in basso alla pagina.

Sono visualizzati solo 20 risultati per pagina. È possibile navigare tra le pagine indicando direttamente il numero della pagina desiderata nella barra nella parte inferiore della schermata, oppure utilizzando le

frecce 🧗 🖣 Pagina 🔢 di 321 🕨 🔰

Puntando il mouse sull'intestazione di ogni colonna, compare (a destra del titolo) l'icona , con cui è possibile:

- ordinare i casi secondo i valori della colonna selezionata. A questo scopo, selezionare "Ordinamento crescente" o "ordinamento decrescente";
- aggiungere o rimuovere le informazioni da visualizzare nella parte dei risultati della ricerca selezionandole dai campi predefiniti. L'elenco dei campi predefiniti è visualizzato puntando il cursore del mouse su "Colonne": selezionare o deselezionare la casella accanto ai diversi campi per aggiungere o rimuovere le colonne contenenti le relative informazioni nella parte riservata ai risultati della ricerca.

Anche la larghezza delle colonne può essere modificata.

La seguente immagine raffigura la parte della schermata relativa ai risultati della ricerca con le opzioni per personalizzare le informazioni da visualizzare:

| 🕜 Ownres 🛛 🖳 Trova/aggiorna u                                                                       | n caso 🛛 🔀 Crea un nuovo caso 🛛 💽 Proc   | edura di approvazione 🛛 🌎 Anal  | isi globali 🛛 🏭 Servizio/organismo 🛛 🔞 Esport                     | a i casi 🛛 🐉 Utenti                | Italiano                                         | Disconnet         |
|----------------------------------------------------------------------------------------------------|------------------------------------------|---------------------------------|-------------------------------------------------------------------|------------------------------------|--------------------------------------------------|-------------------|
| Seleziona l'ambito della ricerca: Nel pi                                                            | roprio paese                             |                                 |                                                                   |                                    |                                                  |                   |
| Trova un caso Regime dogana                                                                         | le Origine delle merci Servizio/organism | no Tipo di frode o irregolarità | Tipo di controllo che ha portato alla scoperta                    |                                    |                                                  |                   |
| Numerazione continua del caso:<br>Anno e/o trimestre:<br>Codice NC:<br>Importo accertato o stimato: | n n n n n n n n n n n n n n n n n n n    | ×                               | Stato:<br>Valore doganale:<br>Riferimento MA:<br>Classificazione: | Importi€       Anno       Importi€ | <ul> <li>Chiuso</li> <li>Irregolarità</li> </ul> |                   |
| Seleziona l'ambito della ricerca: <b>In un</b>                                                      | gruppo di Stati membri                   |                                 | Data dell'ultima operazione:                                      | dal 💼 al                           |                                                  |                   |
| Numerazione contin Anno/trim                                                                        | Servizio/organismo                       | Stato Codice NC                 | Origine                                                           | Valore doganale                    | Importo stimato                                  | Importo accertato |
| BE/2012/ 000131/4 2010/1                                                                            | Directie Bergen                          | A Urdinamento crescente         | MT - Malta                                                        | 5.285.903,00 €                     |                                                  | 264.295,00 €      |
| BE/2012/ 000130/2 2012/1                                                                            | Directie Antwerpen                       | Z Ordinamento decrescente       | CN - Cina                                                         | 236.264,00€                        | 71.819,00€                                       |                   |
| BE/2012/ 000129/0 2011/2                                                                            | Directie Antwerpen                       | A.                              |                                                                   | 104.850,00€                        | 12.582,00 €                                      |                   |
| BE/2012/ 000128/0 2011/1                                                                            | Directie Antwerpen                       | Colonne                         | Anno/trimestre                                                    | 15.350,00€                         |                                                  | 11.467,00 €       |
| BE/2012/ 000127/0 2011/2                                                                            | Directie Antwerpen                       | Chiuso 76071119                 | Servizio/organismo                                                | 624.214,00€                        | 24.969,00€                                       |                   |
| BE/2012/ 000126/0 2011/2                                                                            | Directie Antwerpen                       | Aperto 38249091                 | Codice NC                                                         | 4.535.880,00 €                     | 708.604,00€                                      |                   |
| BE/2012/ 000125/1 2011/2                                                                            | Directie Antwerpen                       | Chiuso 24022090                 |                                                                   | 313.330,00€                        |                                                  | 180.814,00 €      |
| BE/2012/ 000124/0 2011/4                                                                            | Directie Antwerpen                       | Chiuso 85044084                 |                                                                   | 531.120,00€                        | 17.527,00€                                       |                   |
| BE/2012/ 000123/0 2011/4                                                                            | Directie Antwerpen                       | Chiuso 91021900                 | Valore doganale                                                   | 85.504,00€                         |                                                  | 25.573,00 €       |
| BE/2012/ 000122/0 2011/4                                                                            | Directie Antwerpen                       | Aperto 61223290                 | Importo stimato                                                   | 440.792,00 €                       |                                                  | 52.895,00 €       |
| BE/2012/ 000121/0 2011/4                                                                            | Directie Antwerpen                       | Aperto 03042100                 | Mporto accertato                                                  | 439.660,00 €                       |                                                  | 21.190,00 €       |
| BE/2012/ 000120/0 2012/1                                                                            | Directie Antwerpen                       | Aperto 73269098                 | MA Year                                                           | 924.603,00 €                       |                                                  | 15.830,00 €       |

### Stampare l'elenco dei casi selezionati

Cliccando sull'icona "Stampa" \* Stampa, è possibile scaricare e stampare i risultati della ricerca, inclusi i criteri applicati (questa operazione è disponibile per tutti gli utenti). Il documento è disponibile in formato PDF (formato predefinito) o in un altro formato selezionabile dal menu a tendina che compare cliccando su "Altro".

### Consultare/aggiornare un caso esistente

Facendo doppio clic su uno qualsiasi dei campi relativi ai singoli casi visualizzati nell'elenco dei risultati della ricerca, compare la finestra della "Gestione dei casi" che contiene le informazioni più recenti, salvate o approvate, relative al caso.

| Gestione del casi                                                                                   |                              |                            |                 |                    |                 |         |     |                    |                   | × |
|----------------------------------------------------------------------------------------------------|------------------------------|----------------------------|-----------------|--------------------|-----------------|---------|-----|--------------------|-------------------|---|
| BE/2012/000130/2                                                                                    | Versione #1                  | /ersione #0                |                 |                    |                 |         |     |                    |                   |   |
| IDENTIFICAZIO                                                                                       | NE DEI CASI                  |                            |                 |                    |                 |         |     |                    |                   |   |
| Stato membro:                                                                                       |                              |                            | Belgio          |                    |                 |         |     |                    |                   |   |
| Numerazione contin                                                                                  | nua:<br>c                    |                            | BE/201          | 12/000130/2        |                 |         |     |                    |                   | - |
| Servizio of groadis                                                                                 | mo che ha esecuit            | o l'accertament            | ZU12            |                    |                 |         |     | ~                  | Clocks            |   |
| scoperto il caso:                                                                                   |                              |                            | Directi         | e Antrio por       |                 |         |     |                    | Stone             |   |
| Data dell'ultima op                                                                                 | erazione:                    |                            | 15/10/2         | 2012               |                 |         |     |                    |                   |   |
| Nome dell'utente c                                                                                  | he ha eseguito l'ul          | tima operazione            | Fernan          | d Larrousse        |                 |         |     |                    | Storia            |   |
| Stato:                                                                                              |                              |                            | 🔘 Bar           |                    |                 | Aperto  | (   | Chiuso Chiuso      |                   |   |
|                                                                                                    | EI CASI                      |                            |                 |                    |                 |         |     |                    |                   | - |
| Codice NC:                                                                                          |                              | Principale                 |                 |                    |                 |         |     | S                  | upplementare      |   |
| Presunto:                                                                                           |                              |                            |                 |                    |                 |         |     |                    | Apri              |   |
| Dichiarato:                                                                                         |                              | 29054200                   |                 |                    |                 |         |     |                    | Apri              |   |
| Accertato:                                                                                          |                              |                            |                 |                    |                 |         |     |                    | Apri              |   |
|                                                                                                    |                              |                            |                 |                    |                 |         |     |                    |                   |   |
| Paese di spedizione                                                                                 |                              | Principale                 |                 |                    |                 |         |     | s                  | upplementare      |   |
| Presunto:                                                                                           |                              |                            |                 |                    |                 |         |     | <b>~</b> ]         | Apri              |   |
| Dichiarato:                                                                                         |                              |                            |                 |                    |                 |         |     | ~                  | Apri              |   |
| Accertato:                                                                                          |                              | CN - Cina                  |                 |                    |                 |         |     | ×                  | Apri              |   |
| Paese d'origine:                                                                                    |                              | Principale                 |                 |                    |                 |         |     | s                  | upplementare      |   |
| Presunto:                                                                                           |                              |                            |                 |                    |                 |         |     | ~                  | Apri              |   |
| Dichiarato:                                                                                         |                              | CN - Cina                  |                 |                    |                 |         |     | ~                  | Apri              |   |
| Accertato:                                                                                          |                              |                            |                 |                    |                 |         |     | <b>~</b>           | Apri              |   |
|                                                                                                    |                              |                            |                 |                    |                 |         |     |                    | مرينية المراجع    |   |
| Presunto:                                                                                           |                              |                            |                 |                    |                 |         |     |                    | Nice of fillisons |   |
|                                                                                                    |                              |                            |                 |                    |                 |         |     |                    |                   |   |
| Dichiarato:                                                                                         |                              | 203200                     |                 |                    |                 |         |     |                    | kg                |   |
| Accertato:                                                                                          |                              |                            |                 |                    |                 |         |     | L                  | ~                 | 1 |
| Valore doganale:                                                                                    |                              | EUR                        |                 |                    |                 |         |     | v                  | aluta             |   |
| Presunto:                                                                                           |                              |                            |                 |                    |                 |         |     |                    |                   |   |
| Dichiarato:                                                                                         |                              | -                          |                 |                    |                 |         |     |                    | EUR 2             |   |
|                                                                                                    |                              | 236264                     |                 |                    |                 |         |     |                    |                   |   |
| Accertato:                                                                                          |                              |                            |                 |                    |                 |         |     |                    |                   |   |
|                                                                                                    |                              |                            |                 |                    |                 |         |     | _                  |                   |   |
| Regime doganale                                                                                     |                              | Principale<br>Deposito dop | anale           |                    |                 |         |     | د<br>ب             | And               |   |
|                                                                                                    |                              |                            |                 |                    |                 |         |     |                    |                   |   |
|                                                                                                    |                              | Principale                 |                 |                    |                 |         |     | s                  | upplementare      |   |
| Tipo di controllo chi<br>scoperta:                                                                  | e ha portato alla            | Controllo nor              | male dei docume | enti               |                 |         |     | ×                  | Apri              |   |
|                                                                                                    |                              |                            |                 |                    |                 |         |     |                    |                   |   |
| Fase di recupero                                                                                    | )                            |                            |                 |                    |                 |         |     |                    |                   |   |
|                                                                                                    | IMI                          | RBA                        | RBC             | TRE                | SCF             | IRN     | IRR | ICE                | IEM               |   |
| ES                                                                                                  | $\odot$                      |                            |                 | _                  | ۲               |         |     |                    |                   |   |
| AP                                                                                                  |                              | $\odot$                    | $\odot$         | $\odot$            |                 |         |     |                    |                   | = |
| AR                                                                                                  |                              | $\odot$                    | $\odot$         | $\bigcirc$         | $\bigcirc$      |         |     |                    |                   |   |
| JP                                                                                                  |                              | $\bigcirc$                 | $\odot$         | 0                  | 0               |         |     |                    |                   |   |
| RP                                                                                                  |                              | $\bigcirc$                 | 0               | $\bigcirc$         | 0               | 0       | 0   |                    | $\bigcirc$        |   |
| wo                                                                                                  |                              |                            | -               |                    |                 |         | 0   |                    | 0                 |   |
|                                                                                                    |                              |                            |                 |                    |                 |         | -   |                    |                   |   |
| EK                                                                                                  |                              |                            |                 |                    |                 |         |     |                    |                   |   |
| A:                                                                                                  |                              | Indagine amr               | ninistrativa    |                    |                 |         |     |                    |                   |   |
| F: Nessun impatto finanziario (ad esempio, procedura interrotta dall'annullamento, la revoca o lo s |                              |                            |                 |                    |                 |         |     | io dell'obbligazio | ne)               |   |
| Supplementare                                                                                       |                              |                            |                 |                    |                 |         |     |                    |                   | - |
| Data di accertamen                                                                                  | to (formato:                 |                            |                 | Riferimento person | ale 1356 minute | 1/20526 |     |                    |                   | - |
| gg/mm/aaaa):                                                                                        |                              |                            |                 |                    | 1320/gip/1      | 1/29020 |     |                    |                   | - |
| Data di iscrizione n<br>(formato: gg/mm/a                                                           | ella contabilità B<br>sasa): |                            |                 | Kiferimento person | ale             |         |     |                    |                   |   |
|                                                                                                    |                              |                            |                 |                    |                 |         |     |                    |                   |   |
|                                                                                                    |                              | EUR                        |                 |                    |                 |         |     | V                  | aluta             |   |

| Importo stimato:                                                   |                                               |                        |                          |
|--------------------------------------------------------------------|-----------------------------------------------|------------------------|--------------------------|
|                                                                    | 71819                                         |                        |                          |
| Importo accertato:                                                 |                                               |                        |                          |
| Importo corretto:                                                  |                                               |                        | BUR Y                    |
| Importo estinto:                                                   |                                               |                        | -                        |
|                                                                    |                                               |                        |                          |
| Importo recuperato:                                                |                                               |                        |                          |
| Importo da recuperare :                                            | 0                                             |                        |                          |
|                                                                    |                                               |                        |                          |
| Classificazione:                                                   | C Frode                                       | Irregolarità           |                          |
|                                                                    |                                               |                        |                          |
|                                                                    | Principale                                    |                        | Supplementare            |
| Tipo di frode o irregolarità:                                      | Sottrazione delle merci al controllo doganale |                        | <ul> <li>Apri</li> </ul> |
| Descrizione succinta del meccanismo<br>della frode:                | onttrekking van goederen aan douanecontrole   |                        |                          |
|                                                                    |                                               |                        |                          |
| Riferimento MA:                                                    | / Nessun riferimento M                        | IA.                    |                          |
|                                                                    |                                               |                        |                          |
| Misure adottate o previste per<br>impedire che i casi si ripetano: |                                               |                        |                          |
|                                                                    |                                               |                        |                          |
| Stati membri interessati:                                          | Austria Estonia                               | Ungheria Paes          | i Bassi                  |
|                                                                    | Belgio Espagna                                | Irlanda Polor          | ia 👘                     |
|                                                                    | Bulgaria Finlandia                            | Italia Porto           | gallo                    |
|                                                                    | Cipro Francia                                 | Lituania Rom           | ania                     |
|                                                                    | Germania Grecia                               | Lettonia Sove          | nia E                    |
|                                                                    | Danimarca Croazia                             | Malta Rep.             | slovacca                 |
|                                                                    |                                               |                        |                          |
| Altre informazioni:                                                | Dir A 2012/855/0374                           |                        |                          |
|                                                                    |                                               |                        |                          |
|                                                                    | 1                                             |                        |                          |
|                                                                    |                                               |                        |                          |
|                                                                    |                                               | Approva saiva Cancella | stampa Cniudi            |

Le precedenti versioni approvate del caso possono essere consultate cliccando sulle schede corrispondenti nella parte superiore della finestra "Gestione dei casi". I campi modificati sono evidenziati in rosso nelle precedenti versioni del caso.

### Stampare un caso singolo

Una volta aperta la finestra "Gestione dei casi", è possibile stampare le informazioni relative al singolo caso in formato PDF (sono inclusi <u>anche</u> i dati supplementari contenuti nelle varie finestre a comparsa). Solo la versione del caso visualizzata nella finestra "Gestione dei casi" viene stampata. Tutti gli utenti possono utilizzare questo comando, che però è attivo solo dopo la prima operazione di salvataggio o di approvazione, per aprire o salvare e stampare la versione completa del caso in formato PDF (formato predefinito) o in un altro formato selezionabile dal menu a tendina che compare cliccando su "Altro".

### Ricerca tra i casi di tutti/di altri Stati membri

Per tutti gli utenti, sarà visualizzata la seguente pagina:

| Seleziona l'ambito della ricerca: In un gruppo di Stati i                             | membri   |                      |        | +                         |
|---------------------------------------------------------------------------------------|----------|----------------------|--------|---------------------------|
| Stato membro:<br>Anno:<br>Codice NC:<br>Riferimento MA:<br><b>Origine delle merci</b> |          |                      |        |                           |
| Risultati della ricerca di = elenco dei casi                                          |          |                      |        |                           |
| Navigazione tre le pagine dei risultati della ricerca                                 | Aggiorna | Annulla i<br>criteri | Stampa | Visualizza x di xx (casi) |

### Criteri di ricerca

Ai fini della raccolta di informazioni o per altri scopi, è possibile effettuare ricerche di casi che interessano un gruppo o tutti gli Stati membri cliccando sull'icona "+", che si trova sulla parte destra della schermata in corrispondenza del titolo "Seleziona l'ambito della ricerca: In un gruppo di Stati membri". Il procedimento di ricerca è simile a quello appena descritto. Tuttavia, i criteri disponibili per le ricerche all'interno di un gruppo o di tutti gli Stati membri sono **limitati** ai seguenti:

- anno della scoperta (un anno o un gruppo di anni) <u>E/O</u><sup>8</sup>
- stato membro (uno o un gruppo di Stati membri);
- codice NC (da 4 a 8 cifre);
- origine delle merci (un paese o un gruppo di paesi fino a un massimo di 10);
- riferimento MA (anno e/o numero);

Senza avere prima selezionato un codice NC e/o un riferimento MA non è possibile effettuare ricerche all'interno di tutti i paesi d'origine.

### Ricerca e risultati della ricerca

Una volta impostati i criteri di ricerca, viene visualizzato l'elenco dei risultati (casi selezionati). Anche se la ricerca produce molti risultati, sono visualizzati solo 20 casi per pagina. È possibile navigare tra le pagine indicando direttamente il numero della pagina desiderata nella barra nella parte inferiore della schermata

oppure utilizzando le frecce aggiornare i risultati della ricerca. Per cancellare i criteri di ricerca cliccare sul pulsante "Annulla criteri".

L'elenco non comprende i casi allo stato di "Bozza" di altri Stati membri.

**Importante:** a parte le limitate informazioni predefinite disponibili nell'elenco dei risultati, l'utente **non** può accedere né consultare ulteriori informazioni relative ai casi degli Stati membri diversi dal proprio. Questa immagine rappresenta la schermata "Trova/aggiorna un caso" (in un gruppo di Stati membri):

| 🕼 Ownres 🛛 🔍 Tro         | ova/aggiorna u | n caso 🛛 🔀 Crea un nuovo caso 🗍 💽 Procedur | a di approvazio | ne   🌍 Analis | il globali 🛛 🚚 Servizio/e | organismo 🛛 🦚 Esporta i casi | 🌮 Utenti         | Italian         | o 🗸 🕑 Disco       |
|--------------------------|----------------|--------------------------------------------|-----------------|---------------|---------------------------|------------------------------|------------------|-----------------|-------------------|
| Seleziona l'ambito della | ricerca: Nel p | roprio paese                               |                 |               |                           |                              |                  |                 |                   |
| Seleziona l'ambito della | ricerca: In un | gruppo di Stati membri                     |                 |               |                           |                              |                  |                 |                   |
| Chate membres            |                |                                            |                 |               |                           |                              |                  |                 |                   |
| Stato membro:            |                | AT, BE, BG, CY                             |                 |               |                           | Origine delle merci          |                  |                 |                   |
| Anno:                    |                | 2011, 2012, 2010 👻                         |                 |               |                           | CI - Costa d'Avorio          |                  |                 | <u>^</u>          |
| Codice NC:               |                | Da 4 a 8 cifre                             |                 |               |                           | CK - COOK (ISOIE)            |                  |                 |                   |
| Riferimento MA:          |                | Anno /                                     |                 |               |                           | CM - Camerun                 |                  |                 |                   |
|                          |                |                                            |                 |               |                           | CN - Cina                    |                  |                 |                   |
|                          |                |                                            |                 |               |                           | CO - Colombia                |                  |                 |                   |
|                          |                |                                            |                 |               |                           | CR - Costarica               |                  |                 |                   |
|                          |                |                                            |                 |               |                           | CU - Cuba                    |                  |                 | -                 |
|                          |                |                                            |                 |               |                           |                              |                  |                 |                   |
| Numerazione contin       | Anno/trim      | Servizio/organismo                         | Stato           | Codice NC     | Origine                   |                              | Valore doganale  | Importo stimato | Importo accertato |
| CY/2011/ 000006/0        | 2011/2         | CY - ΤΟΜΕΑΣ ΜΕΤΕΛΕΓΧΟΥ ΠΑΦΟΥ               | Chiuso          | 87087050      | CN - Cina                 |                              | 59.029,00 €      |                 | 11.542,00 CYP     |
| CY/2011/ 000003/2        | 2011/1         | CY - TOMEAΣ METEΛΕΓΧΟΥ LIMASSOL/ TM        | Aperto          | 84148022      | CN - Cina                 |                              | 67.554,00 €      |                 | 50.262,00 €       |
| CY/2011/ 000002/2        | 2010/4         | CY - ΤΟΜΕΑΣ ΜΕΤΕΛΕΓΧΟΥ ΛΕΥΚΩΣΙΑ / ΤΜ       | Chiuso          | 84148022      | CN - Cina                 |                              | 13.920,00 €      |                 | 10.799,00 €       |
| CY/2011/ 000001/0        | 2010/4         | CY - ΤΟΜΕΑΣ ΔΙΕΡΕΥΝΗΣΕΩΝ ΚΑΙ ΣΥΣΤΗΜ        | Aperto          | 87120030      | CN - Cina                 |                              | 462.791,00 €     |                 | 74.175,00 €       |
| CY/2010/ 000009/4        | 2010/3         | CY - ΤΟΜΕΑΣ ΜΕΤΕΛΕΓΧΟΥ ΛΕΥΚΩΣΙΑ / ΤΜ       | Chiuso          | 84148022      | CN - Cina                 |                              | 42.189,00 €      |                 | 21.770,00 €       |
| CY/2010/ 000007/2        | 2010/3         | CY - ΤΟΜΕΑΣ ΜΕΤΕΛΕΓΧΟΥ ΛΕΥΚΩΣΙΑ / ΤΜ       | Chiuso          | 84148022      | CN - Cina                 |                              | 16.828,00 €      |                 | 13.059,00 €       |
| CY/2010/ 000006/0        | 2010/3         | CY - ΤΟΜΕΑΣ ΜΕΤΕΛΕΓΧΟΥ ΛΕΥΚΩΣΙΑ / ΤΜ       | Chiuso          | 84148022      | CN - Cina                 |                              | 20.065,00 €      |                 | 15.570,00 €       |
| CY/2010/ 000001/0        | 2010/1         | CY - ΤΟΜΕΑΣ ΜΕΤΕΛΕΓΧΟΥ ΛΑΡΝΑΚΑ / ΤΜ        | Aperto          | 87120030      | CN - Cina                 |                              | 182.288,00 €     |                 | 95.004,00 €       |
| BG/2012/ 000002/0        | 2011/4         | BG - BG002000                              | Aperto          | 19049010      | CN - Cina                 |                              | 63.254,00 BGN    |                 | 28.724,00 BGN     |
| BG/2012/ 000001/0        | 2011/4         | BG - BG002000                              | Chiuso          | 19049010      | CN - Cina                 |                              | 136.282,00 BGN   |                 | 56.274,00 BGN     |
| BG/2011/ 000040/0        | 2011/3         | BG - BG001000                              | Aperto          | 69079080      | CN - Cina                 |                              | 32.188,00 BGN    |                 | 22.435,00 BGN     |
| BG/2011/ 000019/0        | 2010/4         | BG - BG005800                              | Aperto          | 54075100      | CN - Cina                 |                              | 190.807,00 BGN   |                 | 142.724,00 BGN    |
| BG/2011/ 000005/1        | 2010/4         | BG - BG005100                              | Aperto          | 84148051      | CN - Cina                 |                              | 189.083,00 BGN   |                 | 146.728,00 BGN    |
| BG/2010/ 000046/0        | 2010/3         | BG - BG005800                              | Aperto          | 84158100      | CN - Cina                 |                              | 1.416.400,00 BGN |                 | 27.639,00 BGN     |
| BG/2010/ 000044/1        | 2010/3         | BG - BG003000                              | Aperto          | 73121085      | CN - Cina                 |                              | 246.398,00 BGN   |                 | 21.094,00 BGN     |
| BG/2010/ 000043/3        | 2010/3         | BG - BG003000                              | Aperto          | 73121085      | CN - Cina                 |                              | 102.222,00 BGN   |                 | 22.863,00 BGN     |
| BG/2010/ 000015/1        | 2010/1         | BG - BG002000                              | Chiuso          | 24022090      | CN - Cina                 |                              | 1.794.600,00 BGN |                 | 1.033.690,00 BGN  |
| BE/2012/ 000130/2        | 2012/1         | BE - Directie Antwerpen                    | Chiuso          | 29054200      | CN - Cina                 |                              | 236.264,00 €     | 71.819,00 €     |                   |
| BE/2012/ 000128/0        | 2011/1         | BE - Directie Antwerpen                    | Chiuso          | 69079080      | CN - Cina                 |                              | 15.350,00 €      |                 | 11.467,00 €       |
| BE/2012/ 000124/0        | 2011/4         | BE - Directie Antwerpen                    | Chiuso          | 85044084      | CN - Cina                 |                              | 531.120,00 €     | 17.527,00 €     |                   |
|                          |                |                                            |                 |               |                           |                              |                  |                 |                   |
| 🛯 🖉 🔤 Pagina             | 1 di 12 🕨 🕨    | 🕨 🛛 🧶 📓 Annulla criteri 🛛 🐗 Stampa         |                 |               |                           |                              |                  |                 | Record 1 - 20 d   |

<sup>8</sup> Per evitare che un utente, effettuando una semplice ricerca all'interno dei dati di un altro Stato membro, possa ottenere un elenco completo di tutti i casi correlati allo Stato membro in questione, il criterio dell'anno di scoperta deve essere sempre accompagnato da almeno uno degli altri tre criteri.

### Sicurezza

Tutti gli utenti registrati (visualizzatori, operatori e approvatori) hanno accesso alla pagina "Trova un caso".

## Creare un nuovo caso

Gli operatori o gli approvatori possono accedere alla scheda "Crea un nuovo caso" da tutte le schermate dell'applicazione.

#### Descrizione

Tramite la finestra "Crea un nuovo caso" è possibile:

- creare un nuovo caso (una nuova relazione di frode o irregolarità) cliccando sulla scheda "Crea un nuovo caso";
- salvare un nuovo caso;
- **approvare** un caso (implica il cambiamento di stato del caso da "Bozza" a "Aperto" o "Chiuso");
- stampare un caso;
- cancellare un caso (solo l'utente con profilo approvatore può cancellare un caso).

È possibile modificare o correggere qualsiasi campo <u>tranne</u> quelli generati automaticamente e <u>tranne</u> il campo "Importo accertato", una volta che i dati sono stati inseriti e <u>approvati</u>.

#### Natura dei campi

Per essere utile ed efficace, la relazione deve essere compilata in ogni sua parte. Il modulo presenta quattro diversi tipi di campi:

- campi obbligatori, che devono essere compilati;
- campi raccomandati, per i quali <u>il sistema genera un messaggio di avvertimento</u> qualora non risultino compilati quando la relazione viene "salvata" o "approvata";
- campi facoltativi che possono essere lasciati vuoti o compilati;
- campi generati automaticamente e compilati dal sistema. Questi campi sono protetti da scrittura.

**Nota bene**: un campo obbligatorio deve contenere almeno un carattere. Il tipo di campo è predefinito nel sistema e resta immutato per tutti i profili di utente.

Sebbene la compilazione di alcuni campi sia solo raccomandata o facoltativa, diventa obbligatoria se i dati sono pertinenti ai fini della relazione sui casi di frode o irregolarità in questione.

#### Importi e valute

I numeri decimali sono ammessi. Il sistema inserisce automaticamente i separatori delle migliaia. I separatori usati sono i punti (ad esempio, 123.456.789), non le virgole.

Gli utenti dei paesi appartenenti all'area dell'euro possono indicare gli importi<sup>9</sup> solo in euro.

Gli utenti dei paesi **non appartenenti alla area dell'euro** possono selezionare la loro valuta nazionale o l'euro. Ad esempio, gli utenti dalla Danimarca possono scegliere tra DKK o EUR. Per default il campo della moneta è già completato con il codice della valuta del paese dell'utente.

<sup>&</sup>lt;sup>9</sup> Valori doganali e sei diversi importi di dazi doganali (stimato, accertato, corretto, estinto, recuperato e da recuperare).

Se la valuta inserita è diversa dall'euro, il sistema convertirà tutti gli importi in euro al tasso corrente pubblicato dalla Commissione europea in "InforEuro" (consulta a proposito il sito web: <a href="http://ec.europa.eu/budget/contracts\_grants/info\_contracts/inforeuro/inforeuro\_en.cfm">http://ec.europa.eu/budget/contracts\_grants/info\_contracts/inforeuro/inforeuro\_en.cfm</a>).

Gli importi convertiti in euro sono archiviati nella banca dati della Commissione europea e utilizzati esclusivamente a fini di comunicazione. Solo l'importo (in moneta nazionale) effettivamente inserito sarà visualizzato nel campo di inserimento, seguito comunque dall'importo in euro (in grigio).

Ogniqualvolta viene inserito o aggiornato un importo in una <u>valuta diversa dall'euro</u>, gli importi vengono (ri)convertiti in euro e memorizzati nella banca dati della Commissione (sia in valuta nazionale sia in euro) a fini di comunicazione. La conversione è sempre effettuata sulla base del tasso di cambio dell'euro in vigore al momento della raccolta dei dati, quale pubblicato dalla Commissione in InforEuro.

Per disporre sempre in OWNRES di importi in euro aggiornati, ogni mese tutti gli importi comunicati in una valuta diversa dall'euro sono riconvertiti in euro al nuovo tasso di cambio mensile pubblicato in InforEuro.

Le tre immagini che seguono mostrano la schermata "Crea un nuovo caso" così come appare all'approvatore.

| Ges | tione dei casi                                             |                    |                |    |        |        |                 | × |
|-----|------------------------------------------------------------|--------------------|----------------|----|--------|--------|-----------------|---|
| •   | Crea un nuovo caso                                         |                    |                |    |        |        |                 |   |
|     |                                                            |                    |                |    |        |        |                 |   |
|     |                                                            |                    |                |    |        |        |                 |   |
|     | Stato membro:                                              |                    | Belgio         |    |        |        |                 | _ |
|     | Numerazione continua:                                      |                    | BE/2013/000001 | /0 |        |        |                 |   |
|     | Anno e trimestre di scoperta o accerta                     | amento:            | 2013 1         | *  |        |        |                 |   |
|     | Servizio od organismo che ha eseguito<br>scoperto il caso: | o l'accertamento o |                |    |        | *      | Storia          | E |
|     | Data dell'ultima operazione:                               |                    |                |    |        |        |                 |   |
|     | Nome dell'utente che ha eseguito l'ulti                    | ima operazione:    | pildem         |    |        |        | Storia          |   |
|     | Stato:                                                     |                    | Bozza          |    | Aperto | 🔘 Chiu | ISO             |   |
| L   |                                                            |                    |                |    |        |        |                 |   |
| Γ   | DESCRIZIONE DEI CASI                                       |                    |                |    |        |        |                 |   |
|     | Codice NC:                                                 | Principale         |                |    |        |        | Supplementare   |   |
|     | Presunto:                                                  |                    |                |    |        |        | Apri            |   |
|     | Dichiarato:                                                |                    |                |    |        |        | Apri            |   |
|     | Accertato:                                                 |                    |                |    |        |        | Apri            |   |
|     |                                                            |                    |                |    |        |        |                 |   |
|     | Paese di spedizione:                                       | Principale         |                |    |        |        | Supplementare   |   |
|     | Presunto:                                                  |                    |                |    |        | *      | Apri            |   |
|     | Dichiarato:                                                |                    |                |    |        | *      | Apri            |   |
|     | Accertato:                                                 |                    |                |    |        | *      | Apri            |   |
|     |                                                            |                    |                |    |        |        |                 |   |
|     | Paese d'origine:                                           | Principale         |                |    |        |        | Supplementare   |   |
|     | Presunto:                                                  |                    |                |    |        | *      | Apri            |   |
|     | Dichiarato:                                                |                    |                |    |        | *      | Apri            |   |
|     | Accertato:                                                 |                    |                |    |        | ~      | Apri            |   |
|     |                                                            |                    |                |    |        |        |                 |   |
|     | Quantità:                                                  |                    |                |    |        |        | Unità di misura |   |
|     | Presunto:                                                  |                    |                |    |        |        |                 | ~ |
|     | Dichiarato:                                                |                    |                |    |        |        |                 | ~ |
|     | Accertato:                                                 |                    |                |    |        |        |                 | × |

| Valoro doganalos                     |              |            |          |        |                  | ŧ          |            | Valut    | a          | -   |
|--------------------------------------|--------------|------------|----------|--------|------------------|------------|------------|----------|------------|-----|
| Presunto:                            |              |            |          |        |                  |            |            | Value    |            |     |
| Dichiarato:                          |              |            |          |        |                  |            |            |          | ~          |     |
| Accertato:                           |              |            |          |        |                  |            |            |          |            |     |
|                                      |              |            |          |        |                  |            |            |          |            |     |
|                                      |              | Princip    | ale      |        |                  |            |            | Supp     | lementare  |     |
| Regime doganale                      |              |            |          |        |                  |            |            | ~        | Apri       |     |
|                                      |              |            |          |        |                  |            |            |          |            |     |
|                                      |              | Princip    | ale      |        |                  |            |            | Supp     | lementare  |     |
| scoperta:                            | ha portato   | alla       |          |        |                  |            |            | ×        | Apri       |     |
|                                      |              |            |          |        |                  |            |            |          |            |     |
| Fase di recupero                     | •            |            |          |        |                  |            |            |          |            |     |
|                                      | IMI          | RBA        | RBC      | TRE    | SCF              | IRN        | IRR        | ICE      | IEM        |     |
| ES                                   | $\odot$      |            |          |        | $\bigcirc$       |            |            |          |            |     |
| AP                                   |              |            |          | 0      |                  |            |            |          |            | =   |
|                                      |              | -          |          |        |                  |            |            |          |            |     |
| AR                                   |              | 0          | 0        |        | <u> </u>         |            |            |          |            |     |
| JP                                   |              | $\bigcirc$ | 0        | 0      | $\bigcirc$       |            |            |          |            |     |
| RP                                   |              | 0          | 0        | 0      | 0                | 0          | 0          |          | 0          |     |
| wo                                   |              |            |          |        |                  | $\bigcirc$ | $\bigcirc$ | 0        | $\bigcirc$ |     |
| -                                    |              |            |          |        |                  | _          | -          |          |            |     |
| ER                                   |              |            |          |        |                  |            |            |          |            |     |
| A:                                   |              |            |          |        |                  |            |            |          |            |     |
| F:                                   |              |            |          |        |                  |            |            |          |            |     |
| <u> </u>                             |              |            |          |        |                  |            |            |          |            |     |
| Supplementare                        |              |            |          |        |                  |            |            |          |            |     |
| Data di accertamente<br>gg/mm/aaaa): | o (formato   |            |          | Riferi | mento personale  | •          |            |          |            |     |
| Data di iscrizione nell              | la contabili | tà B       |          | Riferi | imento personale | 2          |            |          |            | 1   |
| (formato: gg/mm/aa                   | aa):         |            |          |        |                  |            |            |          |            |     |
| Importi:                             |              |            |          |        |                  | €          |            | Valut    | a          |     |
| Importo stimato:                     |              |            |          |        |                  |            |            |          |            |     |
| Importo accertato:                   |              |            |          |        |                  |            |            |          |            |     |
| Importo corretto:                    |              |            |          |        |                  |            |            |          | ~          |     |
| Importo estinto:                     |              |            |          |        |                  |            |            |          |            |     |
| Importo recuperato                   | :            |            |          |        |                  |            |            |          |            |     |
| Importo da recuper                   | are :        |            |          |        |                  |            |            |          |            |     |
| importo de recepció                  |              |            |          |        |                  |            |            |          |            |     |
| Classificazione:                     |              | O Fr       | ode      |        |                  | C Irrego   | arità      |          |            |     |
|                                      |              | 0          |          |        |                  | Unrego.    |            |          |            |     |
|                                      |              | Princip    | pale     |        |                  |            |            | Supp     | lementare  |     |
| Tipo di frode o irreg                | olarità:     |            |          |        |                  |            |            | ~        | Apri       |     |
| Descrizione succinta                 | a del mecca  | anismo     |          |        |                  |            |            |          |            |     |
| della frode:                         |              |            |          |        |                  |            |            |          |            |     |
|                                      |              |            |          |        |                  |            |            |          |            |     |
| Riferimento MA:                      |              |            | 1        |        | 🔽 Nessun rife    | rimento MA |            |          |            |     |
|                                      |              |            |          |        |                  |            |            |          |            |     |
| Misure adottate o p                  | reviste per  | r          |          |        |                  |            |            |          |            |     |
| impedire che i casi s                | a ripetano:  |            |          |        |                  |            |            |          |            |     |
| Challengenhaus                       | and the      |            |          |        |                  |            |            |          |            |     |
| Stati membri interes                 | sati:        | AL         | ustria   | Esto   | inia             | Unghe      | ria        | Paesi Ba | assi       |     |
|                                      |              | Be         | lgio     | Spag   | gna<br>          | Irlanda    | 3          | Polonia  |            |     |
|                                      |              | Bu         | ngaria   | Eron   | ndia             | Italia     | a          | Portoga  | a          |     |
|                                      |              |            | ep. Ceca | Reg    | no Unito         |            | nburao     | Svezia   |            |     |
|                                      |              | Ge         | ermania  | Gree   | ia               | Letton     | ia         | Slovenia | 3          | :   |
|                                      |              | Da         | animarca | Croa   | azia             | Malta      |            | Rep. slo | vacca      |     |
|                                      |              |            |          |        |                  |            |            |          |            |     |
| Altre informazioni:                  |              |            |          |        |                  |            |            |          |            | 1   |
|                                      |              |            |          |        |                  |            |            |          |            |     |
|                                      |              |            |          |        |                  |            |            |          |            |     |
|                                      |              |            |          |        |                  |            |            |          |            | _   |
|                                      |              |            |          |        |                  |            |            |          | 10.00      |     |
|                                      |              |            |          |        | Approva          | Salva      | Cance      | lla St   | ampa   Chi | udi |

## Descrizione dei singoli campi

#### **IDENTIFICAZIONE DEI CASI**

• Stato membro. (Generato automaticamente)

I dati non possono essere modificati. Il nome dello Stato membro è quello collegato all'ID utente. Il sistema attribuisce e inserisce automaticamente le informazioni relative allo Stato membro (cfr. elenco 1).

Numerazione continua del caso.
 (Generato automaticamente)

Questo numero è generato automaticamente dal sistema quando l'utente esegue l'operazione "Crea un nuovo caso" dal menu. La numerazione continua identifica il caso OWNRES in modo esclusivo. Si tratta di dati di non modificabili. Il numero è costituito da 4 parti (formato: SM/AAAA/999999/9):

- il codice <u>alfabetico</u> corrispondente allo Stato membro (cfr. elenco 1)
- l'anno di creazione, ovvero l'anno in cui il caso è stato inserito per la prima volta nel sistema OWNRES. Nota bene: l'anno di creazione può essere diverso dall'anno di rilevamento del caso!);
- un numero progressivo a sei cifre: ogni anno il primo numero per ciascuno Stato membro è 000001;
- la versione del caso: il numero è uguale a zero quando il caso è creato per la prima volta e aumenta progressivamente con ogni aggiornamento; quando un operatore o un approvatore modificano una relazione precedentemente approvata, il sistema provvederà automaticamente a incrementare il numero di versione al momento di salvare i dati. Nota bene: durante l'aggiornamento di un caso, i comandi "Salva" e "Approva" non sono attivi a meno che non siano state introdotte modifiche.

# • Anno e trimestre di scoperta o accertamento. (Obbligatorio)

Selezionare l'anno e il trimestre in cui è stato scoperto il caso per la prima volta o sono stati accertati i dazi. Selezionare l'anno e il trimestre dal menu a tendina.

#### Servizio od organismo che ha eseguito l'accertamento o scoperto il caso. (Obbligatorio)

Selezionare un'opzione dall'elenco (menu a tendina) dei servizi/organismi.

Cliccando su "Storia" è possibile visualizzare le modifiche apportate alle informazioni del campo. Le seguenti informazioni "Numerazione continua", "Stato", "Servizio/organismo", "Data di aggiornamento" e "Codice utente" sono visualizzate in una finestra separata, come indicato in figura:

| Servizio od organism<br>scoperto il caso: | o che ha eseg | uito l'accertamento o | Directie Bergen | ~              | Storia         |   |
|-------------------------------------------|---------------|-----------------------|-----------------|----------------|----------------|---|
|                                           |               |                       |                 |                |                | × |
| Numerazione cont                          | Stato         | Servizio/organismo    |                 | Data di aggior | Utente         |   |
| BE/2012/ 000131/0                         | Aperto        | Directie Antwerpen    |                 | 23/05/2012 16  | hannoci        |   |
| BE/2012/ 000131/2                         | Bozza         | Directie Bergen       |                 | 15/10/2012 12  | Fernand Larro  |   |
| BE/2012/ 000131/2                         | Bozza         | Directie Antwerpen    |                 | 15/10/2012 16  | darzem         |   |
| BE/2012/ 000131/3                         | Bozza         | Directie Bergen       |                 | 24/10/2012 13  | Fernand Larro  |   |
| BE/2012/ 000131/4                         | Chiuso        | Directie Bergen       |                 | 15/02/2013 16  | First name Las |   |
|                                           |               |                       |                 |                |                |   |
|                                           |               |                       |                 |                | Chiudi         | _ |

**Nota bene**: in questa finestra figura solo la cronologia dell'attribuzione del caso a un servizio o a un organismo. Per quanto riguarda tutte le operazioni effettuate nella precedente versione di OWNRES, è visualizzato solo il nome utente.

# • Data dell'ultima operazione. (Generato automaticamente)

Dati di sola lettura. Corrisponde alla data dell'ultima operazione di salvataggio o approvazione (cfr. sezione "<u>Operazioni e sicurezza</u>"). Il formato è gg/mm/aaaa.

#### • Data di aggiornamento (Generato automaticamente)

Dati di sola lettura. Il formato è gg/mm/aaaa. Corrisponde alla data di approvazione o alla data di attribuzione del caso a un servizio o a un organismo (cfr. la descrizione della finestra "Storia" per i campi "Nome dell'utente che ha eseguito l'ultima operazione" e "Servizio od organismo che ha eseguito l'accertamento o scoperto il caso").

## • Nome dell'utente che ha eseguito l'ultima operazione.

(Generato automaticamente)

Dati di sola lettura. Corrisponde all'utente che ha eseguito l'ultima operazione di salvataggio o approvazione. Dopo la prima operazione di salvataggio o approvazione, cliccando su "Storia" è possibile visualizzare la cronologia delle operazioni di approvazione per quanto riguarda il "Codice utente" e la "Data di aggiornamento". Le seguenti informazioni sono visualizzate in una finestra separata.

|                               |          |                   |                    | × |
|-------------------------------|----------|-------------------|--------------------|---|
| Numerazione continua del caso | Versione | Data di aggiornam | Utente             |   |
| BE/2012/ 000131/4             | 4        | 15/02/2013        | First name Last Na |   |
| BE/2012/ 000131/3             | 3        | 15/02/2013        | First name Last Na |   |
| BE/2012/ 000131/2             | 2        | 15/10/2012        | darzem             |   |
| BE/2012/ 000131/1             | 1        | 23/05/2012        | hannoci            |   |
| BE/2012/ 000131/0             | 0        | 23/05/2012        | hannoci            |   |
|                               |          |                   |                    |   |
|                               |          |                   | Chiudi             |   |

Nota bene: questa finestra contiene solo la cronologia delle versioni del caso. Per quanto riguarda tutte le operazioni effettuate nella precedente versione di OWNRES, è visualizzato solo il codice utente.

#### • Stato. (Generato automaticamente)

Dati di sola lettura. Lo stato del caso è aggiornato automaticamente ad ogni operazione di salvataggio o approvazione (cfr. sezione "<u>Operazioni e sicurezza</u>").

A ogni nuovo caso, in fase di creazione viene attribuito automaticamente lo stato di "Bozza". Il caso conserverà tale stato anche dopo essere stato salvato.

Una volta approvato, il caso in questione passa automaticamente allo stato di "Aperto" o "Chiuso", a seconda della fase amministrativa e finanziaria selezionata (cfr. elenco 5). Selezionando il codice finanziario "TRE", "SCF", "ICE" o "IEM", il caso sarà considerato "Chiuso", mentre con tutti gli altri codici, il caso sarà considerato "Aperto".

Se un operatore modifica e salva una relazione precedentemente approvata, lo stato passa automaticamente da "Aperto" o "Chiuso" a "Bozza".

Non è possibile chiudere un caso in cui l'importo da recuperare sia diverso da zero, a meno che come codice NC "Principale" non sia stato selezionato il tipo di frode e/o irregolarità "Contrabbando – Merci sequestrate e confiscate (v. elenco 6).

#### DESCRIZIONE DEI CASI

**Nota bene:** in alcuni campi ("Codice NC", "Paese di spedizione", "Paese d'origine", "Regime doganale" ecc.) è possibile inserire più valori. La distinzione tra valore "Principale" e "Supplementare" è tuttavia importante ai fini delle analisi.

I valori dei campi corrispondenti a "Principale" sono gli unici che possono essere inseriti direttamente nel modulo e sono sempre obbligatori. Per ogni campo "Principale" è ammesso un solo valore.

È possibile inserire valori supplementari in un'altra finestra che si apre cliccando sul pulsante "Apri"). Le informazioni del campo "**Supplementare**" sono <u>facoltative</u>. È possibile inserire valori supplementari per i seguenti campi: "Codice NC", "Paese di spedizione", "Paese d'origine", "Regime doganale", "Tipo di controllo che ha portato alla scoperta" e "Tipo di frode o irregolarità".

Esempio per il campo "Codice NC":

| Gestione dei casi                      |                      |                      |   |                                      |        | × |  |
|----------------------------------------|----------------------|----------------------|---|--------------------------------------|--------|---|--|
| BE/2012/ 000131/4 Versione #3          | Versione #2 Versione | e #1 Versione #0     |   |                                      |        |   |  |
|                                        |                      |                      |   |                                      |        |   |  |
| IDENTIFICAZIONE DEI CASI               |                      |                      |   |                                      |        |   |  |
| Stato membro:                          |                      | Belgio               |   |                                      | ~      |   |  |
| Numerazione continua: BE/2012/000131/4 |                      |                      |   |                                      |        | _ |  |
| Anno e trimestre di scoperta o acce    | ertamento:           | 2010 💙 1 💌           |   |                                      |        |   |  |
| Servizio od organismo che ha esegu     | ito l'accertamento o | Directie Bergen      |   | ✓ Storia                             |        |   |  |
| scoperto il caso:                      |                      |                      |   |                                      |        |   |  |
| Data dell'ultima operazione:           |                      | 15/02/2013           | - | Codice NC / Presunto (Supplementare) |        | × |  |
| Nome dell'utente che ha eseguito l'    | ultima operazione:   | First name Last Name | _ | Codice NC                            |        |   |  |
| Stato:                                 |                      | 🔘 Bozza              |   | 70109042                             | 0      | _ |  |
|                                        |                      |                      | - | 70109043                             | 0      |   |  |
|                                        |                      |                      |   |                                      |        |   |  |
| Codice NC:                             | Principale           |                      |   |                                      |        |   |  |
| Presunto:                              | 70109041             |                      |   |                                      |        |   |  |
| Dichiarato:                            |                      |                      |   |                                      |        |   |  |
| Accertato:                             |                      |                      |   |                                      |        |   |  |
|                                        |                      |                      |   |                                      |        |   |  |
| Paese di spedizione:                   | Principale           |                      |   |                                      |        |   |  |
| Presunto:                              |                      |                      |   | Aggiungi un codice NC (8 cifre)      |        |   |  |
| Dichiarato:                            |                      |                      |   | 70109043 Aggiungi                    |        |   |  |
| Accertato:                             |                      |                      |   | 1                                    |        |   |  |
|                                        |                      |                      |   |                                      | Chiudi |   |  |
|                                        |                      |                      |   |                                      |        |   |  |

Cliccando sull'icona 🤗, il valore aggiunto può essere soppresso.

# Codice NC (Obbligatorio)

È sempre obbligatorio compilare almeno uno di questi tre campi ("Presunto", "Dichiarato", "Accertato"). È comunque possibile inserire informazioni in due o tutti e tre i campi mentre per alcuni casi, a seconda della descrizione, è obbligatorio compilare due o tre campi (ad esempio, la compilazione dei campi "Accertato" e "Dichiarato" del codice NC è obbligatoria quando si tratta di una classificazione errata).

La nomenclatura combinata (NC) è pubblicata dalla Commissione europea sul proprio sito Internet al seguente indirizzo:

http://ec.europa.eu/taxation\_customs/customs\_duties/tariff\_aspects/combined\_nomenclature/ind ex\_en.htm

È inoltre possibile consultare la banca dati TARIC:

### http://ec.europa.eu/taxation\_customs/dds2/taric/taric\_consultation.jsp?Lang=it

Il "Codice NC" deve essere sempre costituito da otto cifre. <u>Non</u> è possibile inserire un codice con le prime tre cifre identiche, ad esempio <u>333</u>01090.

# • Paese di spedizione (Raccomandato)

Selezionare un codice dall'elenco dei paesi validi (davanti al nome del paese è indicato il codice alfabetico (ISO)). I paesi sono identificati dal relativo codice ISO ('A2 - alfanumerico 2' in conformità a quanto stabilito nel regolamento n. 2032/2000) e dal nome completo. La gestione e l'aggiornamento di questo elenco sono affidati alla Commissione. L'elenco è disponibile in tutte le lingue ufficiali (e future) dell'UE.

Ogniqualvolta sia possibile determinare un paese d'origine o di spedizione presunto, dichiarato o accertato, tale informazione deve essere riportata in OWNRES. Nel caso in cui il paese di spedizione non possa essere determinato, in OWNRES è possibile indicare "Non specificato" nel campo corrispondente.

# • Paese d'origine (Raccomandato)

Selezionare un codice dall'elenco dei paesi validi (davanti al nome del paese è indicato il codice alfabetico (ISO)). I paesi sono identificati dal relativo codice ISO ('A2 - alfanumerico 2' in conformità a quanto stabilito nel regolamento n. 2032/2000) e dal nome completo. La gestione e l'aggiornamento di questo elenco sono affidati alla Commissione. L'elenco è disponibile in tutte le lingue ufficiali dell'UE.

Ogniqualvolta sia possibile determinare un paese d'origine o di spedizione presunto, dichiarato o accertato, tale informazione deve essere riportata in OWNRES. Nel caso in cui il paese d'origine non possa essere determinato, in OWNRES è possibile indicare "Non specificato" nel campo corrispondente.

# • Quantità e unità di misura (Obbligatorio)

È sempre obbligatorio compilare almeno uno di questi tre campi ("Presunto", "Dichiarato", "Accertato"). È comunque possibile inserire informazioni in due o tutti e tre i campi.

Possono essere utilizzate tre unità di misura: chilogrammi (peso netto), litri o articoli. Possono essere usate unità di misura diverse per tutti e tre i tipi di quantità (presunta, dichiarata, accertata).

## Valore doganale

(Obbligatorio)

È sempre obbligatorio compilare almeno uno di questi tre campi ("Presunto", "Dichiarato", "Accertato"). È comunque possibile inserire informazioni in due o tutti e tre i campi.

# Regime doganale (Obbligatorio)

Selezionare il regime "Principale" dall'elenco dei regimi validi (cfr. elenco 2). Un eventuale regime "Supplementare" può essere specificato nell'apposito modulo a scomparsa, attivabile cliccando sul pulsante "Apri".

# • Tipo di controllo che ha portato alla scoperta (Obbligatorio)

Selezionare il tipo di controllo "Principale" dall'elenco dei tipi di controllo validi (cfr. elenco 3). Il tipo di controllo "Supplementare" può essere specificato nell'apposito modulo a scomparsa attivabile cliccando sul pulsante "Apri".

Nota bene: i valori in blu corrispondono solo ai livelli di raggruppamento e non possono essere selezionati.

#### **FASE DI RECUPERO**

#### • Fase di recupero — fase amministrativa e finanziaria

(Obbligatorio)

Selezionare una fase valida dalla tabella (cfr. elenco 5). I codici finanziari ("TRE", "SCF", "ICE" o "IEM" – cfr. elenco 4) corrispondono a valori di "chiusura", ovvero, selezionando una fase caratterizzata da tali valori (= fine della fase), lo stato del caso risulterà "Chiuso" in seguito all'approvazione della relazione.

Puntando il cursore del mouse su ciascun codice, ne viene visualizzata la descrizione completa.

È possibile modificare la fase, anche quando un caso è già stato chiuso, ad esempio in caso di errore.

Per poter utilizzare i codici finanziari "TRE", "ICE" o "IEM" è necessario aver riportato nel modulo un importo accertato.

#### • Date di contabilizzazione e riferimenti

La menzione della "**Data di accertamento**" (cfr. articolo 2 del regolamento n. 1150/2000) è **obbligatoria** solo se l'importo accertato è stato precisato. Le date possono essere accompagnate da un riferimento (ad esempio, numero di identificazione nel sistema interno degli Stati membri).

La "**Data di iscrizione nella contabilità B**" è un **campo raccomandato**, ma a volte la sua compilazione si rende obbligatoria: se il caso è iscritto in contabilità separata<sup>10</sup> (contabilità B), la data deve essere indicata in OWNRES e il relativo riferimento alla contabilità B deve essere precisato nel campo "Riferimento personale".

Le date, da indicare esclusivamente nel formato "gg/mm/aaaa", possono essere selezionate usando il calendario che figura a destra del campo.

Il sistema accetta l'indicazione dell'anno sia nella forma estesa che in quella abbreviata, ma la convertirà automaticamente nella forma estesa (per esempio, per indicare l'anno 2012 è possibile digitare "2012" o "12"). **Nota bene:** inserendo, ad esempio, "89" o "99", l'anno viene convertito in "1989" e "1999" e non in "2089" o "2099".

Nel creare un nuovo caso, l'utente può precisare qualsiasi importo. Tuttavia, l'indicazione "<u>Importo stimato" o "Importo accertato" è sempre obbligatoria</u>. Se il campo della "Data di accertamento" è stato compilato, la precisazione dell'"Importo accertato" è obbligatoria. Il sistema mette uno zero prima di "Importo corretto", "Importo estinto" ecc.

La tabella seguente riassume un esempio del processo.

|               | Fase | Crea + approva | Crea + approva | Aggiorna + Salva | Aggiorna +<br>omologazione |
|---------------|------|----------------|----------------|------------------|----------------------------|
| Importo       |      |                |                |                  | •                          |
| Stimato       |      | 10 500         |                | 10 500           | 10 500                     |
| Accertato     |      |                | 10 550         | 10 550           | 10 550                     |
| Corretto      |      |                |                | 450              | 450                        |
| Estinto       |      |                | 0              | 0                | 0                          |
| Recuperati    |      |                | 0              | 500              | 500                        |
| Da recuperare | •    |                | 10 550         | 10 500           | 10 500                     |

I campi protetti sono di color grigio.

<sup>&</sup>lt;sup>10</sup> Articolo 6, paragrafo 3, del regolamento n. 1150/2000.

#### "Importo stimato"

L'importo stimato indica l'importo totale dei dazi doganali considerato evaso dalle autorità nazionali quando il caso è stato portato alla loro attenzione. L'inserimento di un importo stimato non influenzerà il calcolo riportato nel campo "Importo da recuperare". Sono ammessi solo importi stimati superiori a 10 000 EUR.

#### "Importo accertato"

Corrisponde all'importo delle risorse proprie tradizionali di cui all'articolo 2 del regolamento n. 1150/2000, dopo l'individuazione della frode o dell'irregolarità.

Sono ammessi solo importi superiori a 10 000 EUR. Il caso (e l'importo accertato) non può più essere aggiornato dopo essere stato approvato per la prima volta. Pertanto, le modifiche devono essere riportate alla voce "Importo della rettifica".

#### "Importo della rettifica"

Dopo che il caso è stato "Approvato" per la prima volta, tutte le modifiche relative agli importi accertati (rettifiche, annullamenti, revoche o sgravi) devono essere inserite nel campo "Importo della rettifica". Per la definizione di rettifica si rimanda all'articolo 8 del regolamento n. 1150/2000.

In questo campo deve essere indicato l'importo totale della rettifica per il caso in questione. Tutte le detrazioni dagli importi accertati devono essere indicate anteponendo il segno meno (senza spazi) all'importo. Tutte le aggiunte devono essere indicate solo dall'importo, senza il segno "+".

Gli importi estinti a seguito di sequestro e confisca delle merci possono non essere indicati in questo campo.

#### "Importo estinto"

Gli importi ritenuti o dichiarati irrecuperabili e non resi disponibili a norma dell' articolo 17, paragrafo 2, del regolamento n. 1150/2000, devono essere riportati in questo campo. L'importo complessivo ritenuto o dichiarato irrecuperabile deve essere indicato. Qualora l'importo non superi i 50 000 EUR, è possibile selezionare la fase finanziaria "ICE", senza che ciò pregiudichi la facoltà della Commissione di effettuare un controllo nell'ambito di una sua ispezione.

Gli importi indicati in questo campo dovranno essere cancellati e riportati invece alla voce "Importo recuperato", nel caso in cui lo Stato membro abbia successivamente messo tali importi a disposizione del bilancio dell'UE.

#### "Importo recuperato"

La menzione dell'"Importo recuperato" è obbligatoria se le autorità nazionali mettono a disposizione a tempo debito, o hanno già messo a disposizione della Commissione, un importo recuperato da un debitore o proveniente dal bilancio nazionale. In questo campo deve essere indicato l'importo totale recuperato relativo al caso. Nei casi di pagamento parziale, non deve essere inserito solo l'importo aggiuntivo recuperato e/o reso disponibile dall'ultimo pagamento, ma il totale di tutti gli importi recuperati e/o resi disponibili fino a quel momento. In altre parole, si tratta del saldo aggiornato degli importi recuperati a favore del bilancio dell'UE (ovvero iscritti nella contabilità A e nei suoi allegati). L'importo deve essere inserito senza il segno meno.

#### "Importo da recuperare"

Questo campo riporta il saldo aggiornato dell'importo da recuperare ("Importo accertato" più "Importo della rettifica" meno "Importo estinto" e "Importo recuperato"). L'importo indicato in questo campo corrisponderà sempre all'importo attuale insoluto, ovvero l'importo che deve ancora essere messo a disposizione del bilancio dell'UE.

Non è possibile inserire dati in questo campo.

**Nota bene:** tranne nel caso in cui il tipo di frode e/o irregolarità principale sia "Contrabbando – Merci sequestrate e confiscate" (cfr. elenco 6), l'importo da recuperare deve essere pari a zero prima che il caso possa essere chiuso.

**Nota bene:** se al caso è possibile attribuire i codici "ES" o "SCF", è possibile chiuderlo senza precisare un importo accertato o senza che l'importo da recuperare sia uguale a zero.

#### Classificazione dei casi

#### (Obbligatorio)

I casi devono essere classificati in base a una delle seguenti opzioni: "Frode" o "Irregolarità".

Prima di salvare o approvare il caso è necessario selezionare una di queste opzioni. Il sistema effettuerà un controllo al momento della convalida (comando "Salva" o "Approva").

Nota bene: è possibile modificare la categoria più volte anche in seguito tramite la funzione di aggiornamento.

#### • Tipo di frode o irregolarità

#### (Obbligatorio)

Selezionare il tipo di frode o irregolarità "Principale" dall'elenco (cfr. elenco 6). Un tipo "Supplementare" può eventualmente essere inserito nell'apposita finestra a scomparsa attivabile cliccando sul pulsante "Apri".

Nota bene: i valori in blu corrispondono solo ai livelli di raggruppamento e non possono essere selezionati.

Non è possibile scegliere come valore principale l'opzione "Contraffazione e pirateria" (codice 791).

Si applicano alcune norme eccezionali al tipo "Contrabbando - merci sequestrate e confiscate (codice 702): selezionando questo codice come principale e una fase di chiusura (elenco 5), lo stato del caso passerà a "Chiuso" (dopo essere stato approvato), indipendentemente dall'entità dell'importo da recuperare. Ciò significa che questi casi possono (probabilmente) essere chiusi anche se il saldo non è uguale a zero.

#### • Descrizione succinta del meccanismo della frode

#### (Obbligatorio)

In questo campo di testo libero l'utente può fornire informazioni sul meccanismo della frode o dell'irregolarità nonché sulle azioni od omissioni degli operatori che hanno determinato una possibile o effettiva riduzione o perdita di risorse proprie (dazi doganali ecc.).

#### • Riferimento di mutua assistenza (MA)

#### (Obbligatorio)

Questo campo contiene un riferimento chiaro ed esclusivo alla comunicazione MA, con indicazione dell'anno e del numero. Se un riferimento MA è pertinente, occorre riportarlo nell'apposito campo "Riferimento MA" dopo aver deselezionato la casella "Nessun riferimento MA". Il formato è standardizzato in base all'anno (aaaa – quattro cifre) e al numero (xxx – tre cifre).

Le comunicazioni MA sono elaborate conformemente al regolamento (CE) n. 515/97. L'OLAF (Ufficio europeo di lotta antifrode) è il servizio della Commissione che sorveglia il sistema MA.

#### • Misure adottate o previste per impedire che i casi si ripetano

#### (Raccomandato)

In questo campo di testo libero l'utente può inserire informazioni riguardanti misure specifiche adottate o previste al fine di impedire il ripetersi dei casi accertati di frode o irregolarità.

#### • Stati membri interessati

#### (Raccomandato)

Si tratta di un elenco dinamico, a selezione multipla, di tutti gli attuali Stati membri. È possibile selezionare le caselle degli Stati membri coinvolti in un caso specifico di frode o irregolarità. Il sistema selezionerà automaticamente la casella del proprio Stato membro in base al codice utente inserito.

### Altre informazioni

#### (Facoltativo)

In questo campo di testo libero l'utente può fornire eventuali ulteriori informazioni ritenute necessarie, che non sono state riportate in nessuno dei precedenti campi della relazione di frode o irregolarità.

# Procedura di approvazione

Gli approvatori possono accedere direttamente all'elenco dei casi da approvare (casi in stato di "Bozza") sia dalla pagina iniziale di OWNRES ("Benvenuti in OWNRES-web"), sia cliccando sulla scheda dedicata ("Procedura di approvazione"). Per attivare l'elenco, cliccare sul pulsante "Procedura di approvazione".

Cliccando sulla numerazione continua dei singoli casi, l'approvatore può visualizzarne i dettagli, utili per esaminare o approvare i singoli casi. Dopo aver approvato un caso, l'applicazione rimanda l'approvatore all'elenco dei casi in attesa di approvazione.

# Analisi globali — analisi predefinite

Nella scheda "Analisi globali" è possibile ottenere svariate analisi predefinite. In OWNRES sono disponibili 22 analisi diverse. L'utente può scegliere la lingua in cui verrà visualizzata l'analisi da un menu a tendina. Per tutte le analisi globali, l'utente può selezionare un anno o una sequenza di anni. Per alcune analisi globali è possibile raggruppare i dati per anno e trimestre; per altre, invece, si possono selezionare i dati relativi a uno o a tutti gli Stati membri. Nella tabella seguente sono riepilogati i tipi di raggruppamento disponibili per le analisi globali.

|    | Analisi globali                                                             | Raggruppamento<br>per anno e<br>trimestre | Tutti gli<br>Stati<br>membri | Stato<br>membro<br>specifico |
|----|-----------------------------------------------------------------------------|-------------------------------------------|------------------------------|------------------------------|
| 1  | Rapporto sulle informazioni dei dati globali                                | Х                                         | Х                            |                              |
| 2  | Informazioni dei dati globali – analisi                                     |                                           | Х                            |                              |
| 3  | Regimi doganali – per Stato membro                                          |                                           | Х                            |                              |
| 4  | Regimi doganali – globali                                                   |                                           | X*                           |                              |
| 5  | Tipi di frode e irregolarità in regime di libera pratica – per Stato membro |                                           | Х                            |                              |
| 6  | Tipi di frode e irregolarità in regime di libera pratica – globali          |                                           | X*                           |                              |
| 7  | Primi 25 beni (merci)                                                       |                                           | Х                            | Х                            |
| 8  | Primi 25 paesi d'origine                                                    |                                           | Х                            | Х                            |
| 9  | Primi 25 tipi di frode o irregolarità                                       |                                           | Х                            | Х                            |
| 10 | Recupero                                                                    | Х                                         | Х                            |                              |
| 11 | Obbligazioni inevase                                                        | Х                                         | Х                            |                              |
| 12 | Fasi di recupero                                                            | Х                                         | Х                            | Х                            |
| 13 | Numero di denunce                                                           | Х                                         | Х                            |                              |
| 14 | Primi 25 beni (merci) con relativi paesi d'origine                          |                                           | Х                            | Х                            |
| 15 | Primi 25 paesi d'origine con relativi beni                                  |                                           | Х                            | Х                            |
| 16 | Fasi amministrative                                                         | Х                                         | Х                            | Х                            |
| 17 | Numero di casi aperti e chiusi                                              |                                           | Х                            |                              |
| 18 | Numero di casi di frode e irregolarità                                      |                                           | Х                            |                              |
| 19 | Informazioni specifiche al codice NC                                        |                                           | Х                            | Х                            |
| 20 | Classificazione errata — primi 25 beni (merci)                              |                                           | Х                            | Х                            |
| 21 | Codice NC — tipi di frode e irregolarità                                    |                                           | Х                            | Х                            |
| 22 | Origine errata — primi 25 paesi d'origine                                   |                                           | Х                            | Х                            |

<sup>\*)</sup> Non è possibile specificare i dati relativi a tutti gli Stati membri presi singolarmente.

L'analisi globale selezionata può essere visualizzata in una tabella Excel o in un documento PDF. Una volta scelto il formato, l'utente sarà in grado di salvare e stampare i dati.

#### Numero di casi e importi

Il numero di casi equivale al numero di relazioni di casi di frode e irregolarità per il periodo scelto. Le relazioni allo stato di bozza non sono incluse, così come quelle cancellate. Sono tuttavia incluse le relazioni che contengono solo un importo stimato anche se gli importi ripresi nelle analisi globale si riferiscono agli importi accertati.

L'importo (totale) accertato corrisponde all'importo accertato (totale) attuale più l'importo (totale) aggiornato della rettifica.

#### Descrizione

1 **Rapporto sulle informazioni dei dati globali:** indica il numero totale di casi dei frode o irregolarità riscontrati in tutti gli Stati membri e l'importo accertato totale relativo a un dato periodo.

L'allegato I, punto 1, riporta due esempi dell'analisi "Rapporto sulle informazioni dei dati globali".

- 2 **Informazioni dei dati globali analisi:** fornisce un'analisi delle informazioni sui dati globali in relazione a un dato periodo. L'analisi comprende i seguenti elementi:
  - Numero di casi
  - importo accertato
  - importi in % del totale EUR-27
  - importo medio per caso
  - importi recuperati
  - recupero in percentuale del totale EUR-27
  - tasso di recupero lordo

L'allegato I, punto 2, riporta un esempio dell'analisi "Rapporto sulle informazioni dei dati globali – analisi".

3 **Regimi doganali – per Stato membro:** fornisce informazioni sul numero totale di casi e l'importo totale accertato, per un dato periodo, per ciascuno Stato membro e per tutti i regimi doganali.

L'allegato I, punto 3, riporta un esempio dell'analisi "Regimi doganali – per Stato membro".

4 **Regimi doganali – globali:** fornisce informazioni sul numero totale dei casi e l'importo accertato totale annuo in un dato periodo e per ogni regime doganale; indica inoltre l'impatto di ogni regime espresso come percentuale del totale.

L'allegato I, punto 4, riporta un esempio dell'analisi "Regimi doganali – globali".

irregolarità 5 Tipi di frode е in regime di libera pratica per Stato membro: fornisce informazioni sul numero totale dei casi e l'importo accertato totale nell'ambito del regime doganale dell'immissione in libera pratica, rispetto a un dato periodo, per tutti gli Stati membri e per un numero limitato di tipi di frode e irregolarità; indica inoltre l'impatto di ogni tipo espresso come percentuale del totale.

L'allegato I, punto 5, riporta un esempio dell'analisi "Tipi di frode e irregolarità in regime di libera pratica – per Stato membro". I tipi di frode e irregolarità riportati sono i seguenti:

- Importazione senza dichiarazione
- Paese d'origine o paese di spedizione errati
- Valore errato
- Classificazione errata/descrizione impropria (codice NC, ecc.)
- i dati relativi a tutti gli altri tipi sono raggruppati sotto la voce "Altro".
- 6 **Tipi di frode e irregolarità in regime di libera pratica globali:** fornisce informazioni sul numero totale dei casi e l'importo accertato totale nell'ambito del regime doganale dell'immissione in libera pratica, su base annua per un dato periodo, per un numero limitato di tipi di frode e irregolarità; indica inoltre l'impatto di ogni tipo espresso come percentuale del totale.

L'allegato I, punto 6, riporta un esempio dell'analisi "Tipi di frode e irregolarità in regime di libera pratica – globali".

7 **Primi 25 beni (merci):** fornisce informazioni sul numero totale dei casi e l'importo totale accertato in relazione ai 25 beni più importanti (criterio: l'importo accertato) per un dato periodo.

L'assegnazione dei casi e degli importi per ogni bene (codice NC) si basa sul codice NC "Principale" riportato in OWNRES. Il codice NC accertato è quello pertinente. Tuttavia, se nessun codice NC è stato riportato in OWNRES, viene preso in considerazione il codice NC dichiarato. In mancanza del codice NC, il codice pertinente è il presunto codice NC.

L'allegato I, punto 7, riporta tre esempi dell'analisi "Primi 25 beni (merci)".

8 **Primi 25 paesi d'origine:** fornisce informazioni sul numero totale dei casi e l'importo accertato totale per i 25 paesi d'origine più importanti (criterio: l'importo accertato) per un dato periodo.

L'assegnazione di casi e importi a ogni paese d'origine (codice del paese) si basa sul codice del paese "Principale" riportato in OWNRES. Il paese d'origine accertato è quello pertinente. Tuttavia, se nessun paese d'origine accertato è stato inserito in OWNRES, il paese d'origine dichiarato è quello di riferimento. Se nessun paese di origine dichiarato è stato comunicato, il codice pertinente è quello del paese d'origine presunto.

L'allegato I, punto 8, riporta tre esempi dell'analisi "Primi 25 paesi d'origine".

9 Primi 25 tipi di frode e/o irregolarità: fornisce informazioni sul numero totale dei casi e l'importo totale accertato in relazione ai 25 tipi di frode e/o irregolarità più importanti (criterio: l'importo accertato) per un dato periodo.

L'assegnazione dei casi e degli importi a ciascun tipo di frode o irregolarità si basa sul tipo di frode e irregolarità "Principale" riportato in OWNRES.

L'allegato I, punto 9, riporta tre esempi dell'analisi "Primi 25 tipi di frode e/o irregolarità".

10 **Recupero:** indica, per ogni Stato membro e per un dato periodo, il numero totale dei casi di frode o irregolarità, l'importo totale accertato, l'importo totale recuperato e il tasso di recupero espresso in percentuale del totale.

L'importo recuperato corrisponde all'importo recuperato attuale. Il tasso di recupero corrisponde all'importo recuperato diviso per l'importo accertato.

L'allegato I, punto 10, riporta un esempio dell'analisi "Recupero".

11 **Obbligazioni inevase:** indica, per ogni Stato membro e per un periodo selezionato, il numero totale di casi di frode o irregolarità, l'importo totale accertato, l'importo totale da recuperare (inevaso) e il tasso di obbligazioni inevase espresso in percentuale del totale.

L'importo da recuperare (importo inevaso) corrisponde all'importo attuale (saldo) da recuperare, ovvero la somma dell'importo accertato e dell'importo della rettifica meno l'importo estinto e l'importo recuperato. Il tasso delle obbligazioni inevase è l'importo da recuperare diviso per l'importo accertato.

L'allegato I, punto 11, riporta un esempio dell'analisi "Obbligazioni inevase".

12 **Fasi di recupero:** indica, per ogni Stato membro e per un dato periodo, il numero totale dei casi di frode o irregolarità e l'importo accertato totale relativo alle varie fasi di recupero.

Il numero dei casi e gli importi accertati sono assegnati alle varie fasi in funzione delle combinazioni valide di codici finanziari e amministrativi che sono stati comunicati.

L'allegato I, punto 12, riporta un esempio dell'analisi "Fasi di recupero".

13 **Numero di denunce:** indica il numero totale dei casi di frode o irregolarità segnalati in tutti Stati membri e il numero totale di denunce (casi + aggiornamenti) in un dato periodo.

Il calcolo del numero totale di denunce (rapporti iniziali e relativi aggiornamenti) si basa sul numero della versione (compreso nella numerazione continua del caso). Il numero di versione "0" (zero) indica una denuncia. Il numero di versione "3" indica quattro denunce.

L'allegato I, punto 13, riporta un esempio dell'analisi "Numero di denunce".

14 **Primi 25 beni (merci) con relativi paesi d'origine:** Questo rapporto fornisce informazioni sul numero dei casi, l'importo accertato totale e i cinque principali paesi d'origine più importanti dei 25 principali prodotti (criterio: importo accertato) per un dato periodo.

L'assegnazione dei casi e degli importi a ogni bene (codice NC a 6 cifre) si basa sul codice NC "Principale" riportato in OWNRES. Il codice NC accertato è quello pertinente. Tuttavia, se nessun codice NC è stato riportato in OWNRES, viene preso in considerazione il codice NC dichiarato. In mancanza del codice NC, il codice pertinente è il presunto codice NC.

A fini del rapporto in questione, il codice NC corrisponde alle prime sei cifre del codice. Ad esempio, i casi riguardanti sigarette e recanti i codici NC "24022090" e "24022000" sono raggruppati nel codice NC a 6 cifre "2402 20".

A fronte di ogni codice NC a 6 cifre, sono visualizzati, in ordine decrescente, i cinque paesi d'origine più importanti ("Principale").

L'allegato I, punto 14, riporta due esempi dell'analisi "Primi 25 beni (merci) con relativi paesi d'origine".

15 **Primi 25 paesi d'origine con relativi beni:** Questo rapporto fornisce informazioni sul numero di casi, l'importo accertato totale e i cinque principali beni dei 25 principali paesi d'origine più importanti (criterio: importo accertato) per un dato periodo.

Le definizioni del numero dei casi e degli importi accertati corrispondono a quanto indicato nell'analisi 1. L'assegnazione di casi e importi a ogni paese d'origine (codice del paese) si basa sul codice del paese "Principale" riportato in OWNRES. Il paese d'origine accertato è quello pertinente. Tuttavia, se nessun paese d'origine accertato è stato inserito in OWNRES, il paese d'origine dichiarato è quello di riferimento. Se nessun paese d'origine dichiarato è stato precisato, il codice pertinente è quello del paese d'origine presunto.

A fini del rapporto in questione, il codice NC corrisponde alle prime sei cifre del codice. Ad esempio, i casi riguardanti sigarette e recanti i codici NC "24022090" e "24022000" sono raggruppati nel codice NC a 6 cifre "2402 20".

Accanto a ogni paese d'origine sono visualizzati, in ordine decrescente, i cinque codici NC a 6 cifre più importanti ("Principale").

L'allegato I, punto 15, riporta due esempi dell'analisi "Primi 25 paesi d'origine con relativi beni".

16 **Fasi amministrative:** indica, per ogni Stato membro e per un dato periodo, il numero totale dei casi di frode e irregolarità e l'importo totale accertato relativo alle diverse fasi amministrative ("Indagine amministrativa", "Procedura amministrativa", "Ricorso amministrativo", ecc.).

Il numero dei casi e gli importi accertati sono assegnati alle varie fasi in base ai codici amministrativi comunicati.

L'allegato I, punto 16, riporta un esempio dell'analisi "Fasi di amministrative".

17 Numero di casi aperti e chiusi: indica, per tutti gli Stati membri, il numero totale dei casi dei frode o irregolarità segnalati in tutti gli Stati membri, suddivisi per numero totale di casi aperti e di casi chiusi per un dato periodo; indica, inoltre, la percentuale di casi aperti. Un caso è chiuso quando il codice finanziario è "TRE", "SCF", "ICE" o "IEM".

L'allegato I, punto 17, riporta un esempio dell'analisi "Numero di casi aperti e chiusi".

18 **Numero di casi di frode e irregolarità:** indica il numero totale dei casi di frode o irregolarità segnalati da tutti gli Stati membri, suddiviso tra il numero totale dei casi di frode e quello dei casi di irregolarità, per un dato periodo; indica, inoltre, la percentuale dei casi aperti. Un caso è un caso di frode se è stato classificato come tale.

L'allegato I, punto 18, riporta un esempio dell'analisi "Numero di casi di frode e irregolarità".

**19** Informazioni specifiche al codice NC: fornisce informazioni sul numero totale dei casi e l'importo totale accertato in relazione a un codice NC specifico (da 2 a 8 cifre) e a un dato periodo.

L'assegnazione dei casi e degli importi al codice NC si basa sul codice NC "Principale" riportato in OWNRES. Il codice NC accertato è quello pertinente. Tuttavia, se nessun codice NC è stato riportato in OWNRES, viene preso in considerazione il codice NC dichiarato. In mancanza del codice NC, il codice pertinente è il presunto codice NC.

L'allegato 1, punto 19, riporta tre esempi dell'analisi "Informazioni specifiche al codice NC".

20 Classificazione errata — primi 25 beni (merci): fornisce informazioni sul numero totale dei casi, l'importo totale accertato e i cinque principali beni dichiarati per i 25 beni principali accertate (criterio: l'importo accertato (totale)). Accanto a ogni codice NC (8 cifre) sono riportati in ordine decrescente cinque principali codici NC dichiarati (8 cifre) per il tipo di frode "Classificazione errata/descrizione impropria".

L'assegnazione dei casi e degli importi al codice NC si basa sul codice NC "Principale" riportato in OWNRES. Il codice NC accertato è quello pertinente. Tuttavia, se nessun codice NC è stato riportato in OWNRES, viene preso in considerazione il codice NC dichiarato. In mancanza del codice NC, il codice pertinente è il presunto codice NC.

L'allegato I, punto 20, riporta un esempio dell'analisi "Classificazione errata – primi 25 beni".

21 Codice NC — tipi di frode e irregolarità: fornisce informazioni sul numero totale dei casi e l'importo totale accertato per ciascun tipo di frode o irregolarità per un codice NC.

L'assegnazione dei casi e degli importi al codice NC si basa sul codice NC "Principale" riportato in OWNRES. Il codice NC accertato è quello pertinente. Tuttavia, se nessun codice NC è stato riportato in OWNRES, viene preso in considerazione il codice NC dichiarato. In mancanza del codice NC, il codice pertinente è il presunto codice NC.

L'allegato I, punto 22, riporta un esempio dell'analisi "Codice NC - tipi di frode e irregolarità".

22 Origine errata — primi 25 paesi d'origine: fornisce informazioni sul numero totale dei casi, l'importo totale accertato e i cinque principali paesi d'origine dichiarati per i 25 principali paesi d'origine (criterio: l'importo accertato (totale)). Accanto a ciascun paese di origine figurano, i ordine decrescente, i cinque principali paesi d'origine dichiarati per tipo di frode "Paese d'origine o paese di spedizione errato".

L'allegato I, punto 21, riporta un esempio dell'analisi "Origine errata — primi 25 paesi d'origine".

# Gestione dei servizi o degli organismi

Nella precedente versione di OWNRES, i profili di Operatore e Approvatore potevano modificare l'elenco dei servizi e organismi e aggiungerne di nuovi. Tuttavia, a seguito dell'inserimento di dati incoerenti e poco esaustivi e dell'uso di termini diversi per lo stesso servizio o organismo, la gestione dei servizi e degli organismi è stata ora affidata esclusivamente agli amministratori nazionali di ciascun paese.

La scheda "Servizio/organismo" permette di:

- aggiungere un nuovo servizio o organismo;
- aggiornare l'elenco dei servizi o organismi;
- attivare o disattivare un servizio o organismo;
- trasferire un caso o una serie di casi da un servizio/organismo a un altro.

Nella scheda "Servizio/organismo" gli amministratori nazionali hanno accesso al seguente menu:

| Aggiungi                                                                                     | Modifica    | Disattiva   |  |  | Visualizza disattivati |  |  |
|----------------------------------------------------------------------------------------------|-------------|-------------|--|--|------------------------|--|--|
| un servizio                                                                                  | un servizio | un servizio |  |  |                        |  |  |
| Elenco dei servizi e degli organismi (nome, numero dei casi e stato)                         |             |             |  |  |                        |  |  |
| Casi*                                                                                        | Storia      | a*          |  |  |                        |  |  |
| Trasferisci i casi selezionati **                                                            |             |             |  |  |                        |  |  |
| (elenco dei casi (numero di riferimento, anno/trimestre, stato, data dell'ultima operazione) |             |             |  |  |                        |  |  |

<sup>1</sup> Queste voci sono visualizzate o attive solo se almeno un servizio/organismo risulta "attivo" nell'elenco dei servizi/organismi.

Questa funzione è attiva solo se la casella accanto al titolo "Numerazione continua del caso" oppure se una o più caselle di controllo accanto al numero del caso sono selezionate.

Nell'applicazione OWNRES, un servizio o un organismo può essere **attivo** o **disattivato**. Cliccando sul pulsante "Visualizza disattivati", nell'elenco saranno inclusi anche i servizi o le agenzie disattivati.

Tutti i servizi o gli organismi (attivi o disattivati) sono conservati nel sistema. Tutti i casi di frode e irregolarità notificati devono essere assegnati a un servizio o a un organismo attivo. Tecnicamente, i casi possono rimanere attribuiti a un servizio o a un organismo disattivato finché non sono assegnati ad altri.

Anche i servizi o gli organismi disattivati figurano nel relativo elenco nella finestra "Crea un nuovo caso", però solo quelli attivi possono essere selezionati nel menu a tendina "Servizio od organismo che ha eseguito l'accertamento o scoperto il caso".

Nella scheda "Servizio/organismo", il nome dei servizi o degli organismi disattivati è barrato. Nella finestra "Trova un caso", la ricerca può essere fatta per tutti i tipi di servizi o organismi. I servizi o organismi disattivati sono contrassegnati da un punto esclamativo tra parentesi quadre.

Puntando il mouse sull'intestazione di ogni colonna nell'elenco dei servizi o degli organismi, compare (a destra del titolo) l'icona , con cui è possibile:

- ordinare i casi secondo I valori della colonna. A questo scopo, selezionare "Ordinamento crescente" o "ordinamento decrescente".

- aggiungere o rimuovere le informazioni da visualizzare nei campi predefiniti. L'elenco dei campi predefiniti è visualizzato puntando il cursore del mouse su "Colonne": selezionare o deselezionare la casella accanto ai diversi campi per aggiungere o rimuovere le colonne contenenti le relative informazioni.

Anche la larghezza delle colonne può essere modificata.

Selezionando un servizio o un organismo dall'elenco, nella parte inferiore della schermata sono visualizzate altre due schede. Le scheda "Casi" riporta un elenco dei casi di frode e irregolarità affidati al servizio o all'organismo selezionato, come illustrato dall'esempio qui di seguito.

| 🚳 Ownres 🔢 💐 Trova/aggiorna un      | caso 🛛 🔓 Crea un    | nuovo caso   [    | Procedura di approvazi | ne { 🚯 Analisi globali 🔓 | E Servizio/organismo | 🔞 Esporta i casi | 🐉 Utenti |        | aliano | 🕶 🙂 Disconnetti          |
|-------------------------------------|---------------------|-------------------|------------------------|--------------------------|----------------------|------------------|----------|--------|--------|--------------------------|
| 🔔 Aggiungi un servizio 🚊 Modifica i | un servizio 🛛 🔔 Dis | attiva un servizi | 0                      |                          |                      |                  |          |        |        | 🔔 Visualizza disattivati |
| Servizio/organismo                  |                     |                   |                        |                          |                      |                  |          | # Casi | Attivo |                          |
| Directie Antwerpen                  |                     |                   |                        |                          |                      |                  |          | 5247   | ~      |                          |
| Directie Bergen                     |                     |                   |                        |                          |                      |                  |          | 98     | ×      |                          |
| Directie Brussel                    |                     |                   |                        |                          |                      |                  |          | 590    | ✓      |                          |
| Directie Gent                       |                     |                   |                        |                          |                      |                  |          | 240    | ×      |                          |
| Directie Hasselt                    |                     |                   |                        |                          |                      |                  |          | 185    | ✓      |                          |
| Directie Luik                       |                     |                   |                        |                          |                      |                  |          | 0      | ×      |                          |
| Directie Luik 2                     |                     |                   |                        |                          |                      |                  |          | 48     |        |                          |
| Namur                               |                     |                   |                        |                          |                      |                  |          | 3      | ×      |                          |
| Casi Storia                         |                     |                   |                        |                          |                      |                  |          |        |        |                          |
| Numerazione continua del caso       | Anno/trimestre      | Stato             | Data dell'ultima oper  |                          |                      |                  |          |        |        |                          |
| E/1997/ 000301/1                    | 1997/3              | Chiuso            | 23/08/1999             |                          |                      |                  |          |        |        |                          |
| E/1997/ 000302/1                    | 1997/3              | Chiuso            | 16/03/1998             |                          |                      |                  |          |        |        |                          |
| E/1998/ 000496/3                    | 1998/1              | Chiuso            | 04/06/2004             |                          |                      |                  |          |        |        |                          |
| E/1998/ 000497/2                    | 1998/1              | Aperto            | 14/09/2005             |                          |                      |                  |          |        |        |                          |
| EE/1998/ 000498/0                   | 1998/1              | Chiuso            | 13/05/1998             |                          |                      |                  |          |        |        |                          |
| EE/1998/ 000753/4                   | 1998/4              | Chiuso            | 03/05/2007             |                          |                      |                  |          |        |        | =                        |
| E/1998/ 000754/2                    | 1998/4              | Chiuso            | 23/03/1999             |                          |                      |                  |          |        |        |                          |
| E/1999/ 000826/4                    | 1999/1              | Chiuso            | 21/03/2006             |                          |                      |                  |          |        |        |                          |
| BE/1999/ 000975/1                   | 1999/3              | Chiuso            | 07/12/2000             |                          |                      |                  |          |        |        |                          |
| E/1999/ 001047/0                    | 1999/4              | Chiuso            | 17/03/2000             |                          |                      |                  |          |        |        |                          |
| E/2001/ 001499/2                    | 2001/2              | Chiuso            | 16/07/2004             |                          |                      |                  |          |        |        |                          |
| E/2001/ 001649/1                    | 2001/4              | Chiuso            | 12/12/2002             |                          |                      |                  |          |        |        |                          |

La scheda "Storia" invece, contiene un elenco dei trasferimenti dei casi da un servizio/organismo all'altro. La schermata riporta le seguenti informazioni:

- la data dell'ultimo aggiornamento;
- la denominazione dei servizi o organismi da cui o a cui i casi sono stati trasferiti;
- il numero dei casi;
- il nome dell'utente che ha effettuato il trasferimento.

È possibile ordinare i casi, aggiungere o rimuovere colonne nelle schede "Casi" e "Storia" come descritto sopra (cfr. descrizione della scheda "Servizio/organismo").

### Creare un nuovo servizio/organismo

Cliccando sul pulsante "Aggiungi un servizio", viene visualizzata un'apposita finestra in cui l'amministratore nazionale può inserire il nome del servizio/organismo e, in via facoltativa, il nome del funzionario e/o il corrispondente numero di telefono. Per completare l'operazione, cliccare sul pulsante "Salva" dopo aver inserito le informazioni.

## Aggiornare l'elenco dei servizi/organismi

È possibile aggiornare le informazioni relative a un servizio od organismo (nome, ecc) e il relativo stato, cliccando sul servizio/organismo in questione oppure selezionandolo e cliccando sul pulsante "Modifica un servizio". Per completare l'operazione, cliccare sul pulsante "Salva" dopo aver inserito le informazioni.

## Attivare o disattivare un servizio/organismo

È possibile disattivare un servizio/organismo, selezionandolo e cliccando sul pulsante "Disattiva un servizio". Analogamente, è possibile attivare un servizio/organismo, selezionandolo e cliccando sul pulsante "Attiva un servizio". Lo status di un servizio/organismo può essere modificato cliccando sul pulsante "Modifica un servizio".

## Trasferire un caso o più casi da un servizio/organismo a un altro

Con questa funzione di OWNRES è possibile riassegnare i casi ad altri servizi doganali. L'amministratore nazionale seleziona un servizio attivo o disattivato, i cui casi devono essere riassegnati a un altro <u>servizio attivo</u>.

Selezionando un servizio o un organismo, l'elenco dei relativi casi compare nella scheda "Casi"; l'amministratore nazionale può allora selezionare i casi da trasferire: tutti, attivando la casella di controllo accanto al titolo della colonna "Numerazione continua del caso", oppure solo uno o alcuni, usando le caselle di controllo accanto al numero di ciascun caso. In questo modo è possibile selezionare un caso particolare, un insieme di casi o tutti i casi possono essere selezionati. Cliccando poi sul pulsante "Trasferisci i casi selezionati" si apre una finestra che contiene le seguenti informazioni e azioni.

| Del servizio: Nome del servizio/organismo                                                   |                               |                                                  |                                |             |  |  |
|---------------------------------------------------------------------------------------------|-------------------------------|--------------------------------------------------|--------------------------------|-------------|--|--|
| Als                                                                                         | servizio:                     | Menu a tendina di tutt                           | i i servizi/organismi attivi   |             |  |  |
|                                                                                             | Numerazione continua del caso | Anno/trimestre Stato Data dell'ultima operazione |                                |             |  |  |
| Elenco dei casi (numero di riferimento, anno/trimestre, stato, data dell'ultima operazione) |                               |                                                  |                                |             |  |  |
|                                                                                             |                               | -                                                | Trasferisci i casi selezionati | ati Annulla |  |  |

In questa finestra l'amministratore nazionale è ancora in grado di modificare la selezione dei casi da trasferire, attivando le caselle di controllo come descritto sopra. Il servizio o l'organismo al quale devono essere trasferiti i casi selezionati può essere scelto dall'elenco nel menu a tendina. Cliccando sul pulsante "Trasferisci i casi selezionati" in fondo alla finestra, il sistema esegue il trasferimento. Cliccando sul pulsante "Annulla" l'operazione è annullata.

Le informazioni relative a tutti i trasferimenti effettuati saranno conservate nel sistema e sono consultabili nella scheda "Storia" (vd. sopra). Nella finestra "Gestione dei casi", cliccando sul pulsante "Storia" accanto al campo "Servizio od organismo che ha eseguito l'accertamento o scoperto il caso", è possibile visualizzare la cronologia dei trasferimenti. Quando un caso viene trasferito da un servizio/organismo ad un altro, non verrà creata una nuova versione in OWNRES.

## Esportare i dati

L'accesso a questa funzione è limitato agli amministratori nazionali, che possono esportare esclusivamente i dati OWNRES dichiarati dal proprio paese. I dati sono esportati in formato XML, un formato generico e autodescrittivo destinato ai sistemi informatici (non per gli utenti finali). È stato scelto in quanto denominatore comune più flessibile rispetto ai sistemi informatici specifici in uso in ciascun paese. Ogni dipartimento informatico nazionale è pertanto in grado di trasformare e adattare il contenuto del file XML a seconda della specifica struttura del sistema in uso. Per ogni caso da esportare, tutte le informazioni pertinenti o i campi saranno esportati.

Gli amministratori nazionali possono scegliere di esportare i dati OWNRES sulla base di criteri predefiniti. Per quanto riguarda il periodo, è possibile selezionare un trimestre o diversi anni. Se la casella "Bozza" è selezionata, tutti i casi esistenti in tutti gli stati (chiusi, aperti o bozza) saranno esportati. Se la casella non è selezionata, solo l'ultima versione approvata del caso è esportata. L'amministratore può scegliere la lingua in cui esportare le informazioni.

## Gestione degli utenti

Nella precedente versione di OWNRES, i referenti nazionali potevano chiedere di aggiornare l'elenco degli utenti alla DG Bilancio, la quale provvedeva a effettuare le modifiche richieste. Per accrescere i livelli di efficienza, gli amministratori nazionali sono ora responsabili della gestione dell'elenco degli utenti del loro paese.

La scheda "Utenti" può essere utilizzata per:

- aggiungere un nuovo utente;
- modificare i dati degli utenti e assegnare diversi ruoli agli utenti;
- eliminare uno o più utenti (ovvero disattivare il loro profilo).

Il seguente menu corrisponde a quello visualizzato nella scheda "Utenti".

| Aggiungi<br>utente | Modifica<br>utente                                                                                          | Elimina utente | Cerca per nome | Cerca | Visualizza solo attivi |  |  |  |  |
|--------------------|----------------------------------------------------------------------------------------------------|----------------|----------------|-------|------------------------|--|--|--|--|
| Elenco de          | Elenco degli utenti (codice, nome, indirizzo e-mail, data dell'ultima operazione, attivi/inattivi, diritti) |                |                |       |                        |  |  |  |  |

Puntando il mouse sull'intestazione di ogni colonna nell'elenco degli utenti, compare (a destra del titolo) l'icona 🗾 , con cui è possibile:

- ordinare gli utenti secondo i valori della colonna. A questo scopo, selezionare "Ordinamento crescente" o "ordinamento decrescente".

- aggiungere o rimuovere le informazioni da visualizzare nei campi predefiniti. L'elenco dei campi predefiniti è visualizzato puntando il cursore del mouse su "Colonne": selezionare o deselezionare la casella accanto ai diversi campi per aggiungere o rimuovere le colonne contenenti le relative informazioni.

Anche la larghezza delle colonne può essere modificata.

Nota bene: il codice utente (ID) in OWNRES corrisponde al "nome utente" in ECAS.

## Aggiungere un nuovo utente

Cliccando sul pulsante "Aggiungi utente" si apre una finestra. Le seguenti informazioni sono obbligatorie per aggiungere un nuovo utente all'elenco:

- il codice utente (ID);

- l'indirizzo di posta elettronica;

- il ruolo (operatore o approvatore; se nessuna di queste due opzioni è selezionata, il sistema attribuisce automaticamente al nuovo utente il profilo di visualizzatore);

- lo stato (attivo/disattivato).

Solo un utente attivo può utilizzare l'applicazione. La casella "Attivo" deve quindi essere selezionata per attivare l'account di un nuovo utente. Possono essere inserite anche le seguenti informazioni: nome

dell'amministrazione, indirizzo, città, codice postale, numero di telefono, numero di fax. Dopo aver salvato i dati inseriti, il codice utente e le relative informazioni figurano nell'elenco degli utenti.

## Modificare i dati degli utenti e assegna un ruolo diverso

Utilizzando il pulsante "Modifica utente", è possibile modificare l'account dell'utente, assegnare un ruolo diverso oppure cambiarne lo stato. Dopo aver salvato le modifiche, il sistema e l'elenco degli utenti sono aggiornati.

## Eliminare un utente

Cliccando sul pulsante "Elimina utente" è possibile rimuovere l'utente selezionato dall'elenco degli utenti attivi. L'account dell'utente non sarà più disponibile. Si apre una nuova finestra che chiede all'amministratore di confermare la cancellazione del profilo dell'utente dall'elenco degli utenti attivi. Scegliere "Sì" per confermare e disattivare l'account dell'utente. I nomi degli utenti disattivati sono barrati. Tutti gli utenti, attivi e disattivati, sono conservati nel sistema.

# Allegati

# Allegato I – Esempi di analisi globali

## 1. Rapporto sulle informazioni dei dati globali

#### Esempio:

#### Rapporto sulle informazioni dei dati globali

| Numero di casi di frode e di irregolarità segnalate alla Commissione dagli Stati membri<br>Periodo: 2011– 2011<br>Livello di raggruppamento: per anno e trimestre |                 |              |                 |              |                 |              |                 |                 |        |            |  |
|----------------------------------------------------------------------------------------------------|-----------------|--------------|-----------------|--------------|-----------------|--------------|-----------------|-----------------|--------|------------|--|
|                                                                                                    |                 | 2011         |                 |              |                 |              |                 |                 |        |            |  |
|                                                                                                    | 1°<br>trimestre | 1° trimestre | 2°<br>trimestre | 2° trimestre | 3°<br>trimestre | 3° trimestre | 4°<br>trimestre | 4°<br>trimestre | Totale | Totale     |  |
|                                                                                                    | Casi            | Importi €    | Casi            | Importi €    | Casi            | Importi €    | Casi            | Importi €       | Casi   | Importi €  |  |
| Austria                                                                                                    | 32              | 1 835 082    | 14              | 245 518      | 14              | 547 327      | 18              | 874 951         | 78     | 3 502 878  |  |
| Belgio                                                                                                    | 42              | 1 043 969    | 48              | 701 424      | 52              | 2 560 048    | 49              | 1 610 504       | 191    | 5 915 945  |  |
|                                                                                                    |                 |              |                 |              |                 |              |                 |                 |        |            |  |
| Svezia                                                                                                    | 10              | 683 459      | 17              | 2 432 203    | 11              | 5 126 643    | 16              | 1 884 663       | 54     | 10 126 968 |  |
| Regno Unito                                                                                                    | 256             | 12 819 887   | 122             | 7 836 243    | 165             | 11 708 567   | 229             | 14.578.169      | 772    | 46 942 865 |  |

1 144

80 712 899

1 231

98 481 582

Generato il: 19/10/2012 - 10:32

1 339

## 2. Informazioni dei dati globali – analisi

1 292

81 567 525

77 303 498

#### Esempio:

Totale

#### Informazioni dei dati globali – analisi

Casi di frode o di irregolarità comunicati dagli Stati membri

| Periodo: 201 | 1 – 2011 |
|--------------|----------|
|              |          |

|             | Numero di<br>casi | Importi<br>accertati in € | Importi in % del<br>totale EUR-27 | Importo medio<br>per caso in € | Importi<br>recuperati in<br>€ | % di recupero<br>del totale EUR-<br>27 | Tasso di<br>recupero lordo |
|-------------|-------------------|---------------------------|-----------------------------------|--------------------------------|-------------------------------|----------------------------------------|----------------------------|
|             | (1)               | (2)                       | (3)                               | (4)=(2)/(1)                    | (5)                           | (6)                                    | (7)=(5)/(2)                |
| Austria     | 78                | 3 502 878                 | 1,04%                             | 44 909                         | 1 351 196                     | 0,73%                                  | 38,57%                     |
| Belgio      | 191               | 5 915 945                 | 1,75%                             | 30 974                         | 2 071 451                     | 1,11%                                  | 35,01%                     |
|             |                   |                           |                                   |                                |                               |                                        |                            |
| Svezia      | 54                | 10 126 968                | 3,00%                             | 187 536                        | 4 950 288                     | 2,66%                                  | 48,88%                     |
| Regno Unito | 772               | 46 942 865                | 13,89%                            | 60 807                         | 35 488 908                    | 19,10%                                 | 75,60%                     |
|             | -                 | -                         |                                   |                                | -                             |                                        |                            |
| Totale      | 5 006             | 338 065 504               | 100,00%                           | 1 623 832                      | 185 852 587                   | 100,00                                 | 54,98%                     |

Generato il: 19/10/2012 - 10:41

5 006

338 065 504

## 3. Regimi doganali – per Stato membro

#### **Esempio:**

# Regimi doganali – per Stato membro Vulnerabilità dei regimi doganali a frodi e irregolarità Periodo: <u>2009</u>– <u>2011</u>

|             | Perfezi | ionamento attivo |      | Abbandono all'Erario |           | Totale | Totale        |
|-------------|---------|------------------|------|----------------------|-----------|--------|---------------|
|             | Casi    | Importi €        | <br> | Casi                 | Importi € | Casi   | Importi €     |
| Austria     | 6       | 441 379          | <br> |                      |           | 415    | 40 722 816    |
| Belgio      | 2       | 33 053           | <br> |                      |           | 807    | 37 467 584    |
|             |         |                  | <br> |                      |           |        |               |
| Svezia      | 6       | 5 936 878        | <br> |                      |           | 178    | 21 957 377    |
| Regno Unito | 542     | 22 026 966       | <br> | 1                    | 0         | 2 413  | 151 050 240   |
|             |         |                  |      |                      |           |        |               |
| Totale      | 793     | 59 165 025       | <br> | 10                   | 130 566   | 15 928 | 1 145 083 878 |

Generato il: 19/10/2012 - 10:51

## 4. Regimi doganali - globali

#### Esempio:

#### Regimi doganali – globali

Vulnerabilità dei regimi doganali a frodi e irregolarità Periodo: 200<u>9</u>– <u>2010</u>

|         | Perfezior | amento attivo |  |  | Abbandono all'Erario |           | Totale  | Totale      |
|---------|-----------|---------------|--|--|----------------------|-----------|---------|-------------|
| Anni    | Casi      | Importi €     |  |  | Casi                 | Importi € | Casi    | Importi €   |
| 2009    | 307       | 13 170 734    |  |  | 5                    | 67 322    | 5 344   | 365 829 260 |
| Impatto | 5,74%     | 3,60 %        |  |  | 0,09%                | 0,02 %    | 100,00% | 100,00%     |
| 2010    | 241       | 16 775 145    |  |  | 1                    | 63 244    | 5 578   | 441 189 114 |
| Impatto | 4,32 %    | 3,80%         |  |  | 0,02%                | 0,01 %    | 100,00% | 100,00%     |
|         |           |               |  |  |                      |           |         |             |
| Totale  | 548       | 29 945 879    |  |  | 6                    | 130 566   | 10 922  | 807 018 373 |

Generato il: 17/10/2012 - 13:25

## 5. Tipi di frode e irregolarità in regime di libera pratica – per Stato membro

#### Esempio:

#### Tipi di frode e irregolarità in regime di libera pratica – per Stato membro

| Stati membri       | Altro |            |  |  | Classificazione<br>errata/descrizione impropria<br>(codice NC, ecc.) |             | cazione<br>one impropria Totale<br>IC, ecc.) |             |
|--------------------|-------|------------|--|--|----------------------------------------------------------------------|-------------|----------------------------------------------|-------------|
| -                  | Casi  | Importi €  |  |  | Casi                                                                 | Importi €   | Casi                                         | Importi €   |
| Austria            | 1     | 22 216     |  |  | 118                                                                  | 8 163 174   | 151                                          | 9 763 804   |
|                    |       |            |  |  |                                                                      |             |                                              |             |
| Regno Unito        | 70    | 4 440 627  |  |  | 562                                                                  | 30 991 548  | 881                                          | 49 563 459  |
|                    |       |            |  |  |                                                                      |             |                                              |             |
| Totale             | 199   | 11 685 299 |  |  | 3 808                                                                | 282 751 034 | 6 444                                        | 513 194 116 |
| Impatto sul totale | 3,09% | 2,28%      |  |  | 59,09%                                                               | 55,10%      | 100,00%                                      | 100,00%     |

Generato il: 17/10/2012 - 13:41

## 6. Tipi di frode e irregolarità in regime di libera pratica - globali

#### Esempio:

#### Tipi di frode e irregolarità in regime di libera pratica – globali Periodo: <u>2009</u>– <u>2010</u>

|             |       | Altro      |  |  | Classi<br>errata/descriz<br>(codice | ficazione<br>zione impropria<br>NC, ecc.) | Totale  | Totale      |
|-------------|-------|------------|--|--|-------------------------------------|-------------------------------------------|---------|-------------|
| <u>Anni</u> | Casi  | Importi €  |  |  | Casi                                | Importi €                                 | Casi    | Importi €   |
| 2009        | 100   | 7 428 739  |  |  | 1 891                               | 124 186 938                               | 3 191   | 268 439 849 |
| Impatto     | 3,13% | 2,77%      |  |  | 59,26 %                             | 46.26%                                    | 100,00% | 100,00 %    |
| 2010        | 95    | 4 853 798  |  |  | 1 962                               | 173 540 441                               | 3 314   | 293 410 822 |
| Impatto     | 2,87% | 1,65%      |  |  | 59,20%                              | 59,15%                                    | 100,00% | 100,00 %    |
|             |       |            |  |  |                                     |                                           |         |             |
| Totale      | 195   | 12 282 538 |  |  | 3 853                               | 297 727 379                               | 6 505   | 561 850 671 |

Generato il: 17/10/2012 - 14:56

## 7. Primi 25 beni (merci)

#### Esempio n. 1

Primi 25 beni (merci) Ripartizione di frodi e irregolarità per bene Periodo: <u>2010</u>– <u>2011</u> Stato/i membro/i: gualsiasi Specificazione per Stato membro: No

|           | 2011 | 2011       |
|-----------|------|------------|
| Codice NC | Casi | Importi €  |
| 17011190  | 5    | 13 871 048 |
|           |      |            |
| 17029095  | 2    | 2 426 886  |

|           | 2010 | 2010       |
|-----------|------|------------|
| Codice NC | Casi | Importi €  |
| 85219000  | 118  | 30 030 887 |
|           |      |            |
| 85299092  | 33   | 2 630 905  |

Generato il: 17/10/2012 - 15:56

Selezione: periodo dal 2010 al 2011. Specificazione per Stato membro: no.

#### Esempio n. 2

#### Primi 25 beni (merci)

Ripartizione di frodi e irregolarità per bene Stato/i membro/i: qualsiasi Periodo: 2010-2011

|           | Тс   | otale      | Austria |           |  |  | Regno Unito |           |
|-----------|------|------------|---------|-----------|--|--|-------------|-----------|
| Codice NC | Casi | Importi €  | Casi    | Importi € |  |  | Casi        | Importi € |
| 08030019  | 33   | 80 227 205 | 1       | 0         |  |  | 0           | 0         |
|           |      |            |         |           |  |  |             |           |
| 62052000  | 5    | 907 374    | 0       | 0         |  |  | 0           | 0         |

Generato il: 17/10/2012 – 15:33 Selezione: periodo dal 2010 al 2011. Specificazione per Stato membro: sì.

#### Esempio n. 3

Primi 25 beni (merci) Ripartizione di frodi e irregolarità per bene Periodo: 2010–2011

Stato/i membro/i: Austria

|           | 2010 | 2010      |
|-----------|------|-----------|
| Codice NC | Casi | Importi € |
| 17019100  | 10   | 4 747 327 |
|           |      |           |
| 84148022  | 1    | 52 771    |

|           | 2011 | 2011      |
|-----------|------|-----------|
| Codice NC | Casi | Importi € |
| 24022090  | 10   | 867 886   |
|           |      |           |
| 85371091  | 1    | 25 574    |

Generato il: 17/10/2012 - 15:57

Selezione: periodo dal 2010 al 2011. Stato membro selezionato: Austria

## 8. Primi 25 paesi d'origine

#### Esempio n. 1

Primi 25 paesi d'origine Ripartizione di frodi e irregolarità per origine Periodo: 2010–2011 Stato/i membro/i: Austria Specificazione per Stato membro: No

|                 | 2011  | 2011        |  |  |
|-----------------|-------|-------------|--|--|
| Paese d'origine | Casi  | Importi €   |  |  |
| Cina            | 1 884 | 128 245 583 |  |  |
|                 |       |             |  |  |
| Israele         | 36    | 2 415 514   |  |  |

|                 | 2010  | 2010        |  |  |
|-----------------|-------|-------------|--|--|
| Paese d'origine | Casi  | Importi €   |  |  |
| Cina            | 2 122 | 170 871 927 |  |  |
|                 |       |             |  |  |
| Israele         | 42    | 3 092 327   |  |  |

Generato il: 17/10/2012 - 16:11

Selezione: periodo dal 2010 al 2011. Specificazione per Stato membro: no.

#### Esempio n. 2

#### Primi 25 paesi d'origine

Ripartizione di frodi e irregolarità per origine Periodo: 2010 – 2011 Stato/i membro/i: <u>qualsiasi</u>

Specificazione per Stato membro: Sì

| Paese d'origine | Totale | Totale      |      | Austria   |      | Regno Unito |            |  |
|-----------------|--------|-------------|------|-----------|------|-------------|------------|--|
| -               | Casi   | Importi €   | Casi | Importi € | <br> | Casi        | Importi €  |  |
| Cina            | 4 002  | 299 046 507 | 114  | 3 781 414 | <br> | 467         | 29 486 209 |  |
|                 |        |             |      |           | <br> |             |            |  |
| India           | 169    | 5 950 103   | 3    | 45 952    | <br> | 39          | 2 199 366  |  |

Generato il: 18/10/2012 - 08:58

Selezione: periodo dal 2010 al 2011. Specificazione per Stato membro: sì.

#### Esempio n. 3

Primi 25 paesi d'origine Ripartizione di frodi e irregolarità per origine Periodo: 2010–2011 Stato/i membro/i: <u>Austria</u> Specificazione per Stato membro: No

|                             | 2011 | 2011      |
|-----------------------------|------|-----------|
| Paese d'origine             | Casi | Importi € |
| Non specificato<br>(QU/958) | 6    | 812 697   |
| Cina                        | 17   | 571 909   |
|                             |      |           |
| Bosnia-Erzegovina           | 1    | 10 259    |

|                 | 2010 | 2010                    |
|-----------------|------|-------------------------|
| Paese d'origine | Casi | Importi €               |
| Croazia         | 11   | 4337 <mark>.</mark> 912 |
| Cina            | 97   | 3 209 505               |
|                 |      |                         |
| Argentina       | 1    | 16362                   |

Generato il: 18/10/2012 - 9:18

Selezione: periodo dal 2010 al 2011. Stato membro selezionato: Austria

## 9. Primi 25 tipi di frode o irregolarità

#### Esempio n. 1

#### Primi 25 tipi di frode o irregolarità

Ripartizione di frodi e irregolarità per tipo Periodo: 2010– 2011 Stato/i membro/i: <u>qualsiasi</u> Specificazione per Stato membro: No

|                                                                            | 2011  | 2011        |
|----------------------------------------------------------------------------|-------|-------------|
| Тіро                                                                       | Casi  | Importi €   |
| Classificazione errata/descrizione impropria (codice NC, ecc.)             | 1 846 | 109 210 593 |
|                                                                            |       |             |
| Qualsiasi irregolarità relativa a contributi nel settore<br>dello zucchero | 3     | 101 442     |

|                                                                | 2010  | 2010        |
|----------------------------------------------------------------|-------|-------------|
| Тіро                                                           | Casi  | Importi €   |
| Classificazione errata/descrizione impropria (codice NC, ecc.) | 1 962 | 173 540 441 |
|                                                                |       |             |
| Esportazione senza dichiarazione                               | 2     | 37 341      |

Generato il: 18/10/2012 - 10:40

Selezione: periodo dal 2010 al 2011. Specificazione per Stato membro: no.

#### Esempio n. 2

#### Primi 25 tipi di frode o irregolarità

Ripartizione di frodi e irregolarità per tipo Periodo: 2011–2011 Stato/i membro/i: <u>qualsiasi</u> Specificazione per Stato membro: Sì

| Tipo                                                                       | Totale | Totale      | A    | ustria    | Be   | elgio     | Regno Unito |            |
|----------------------------------------------------------------------------|--------|-------------|------|-----------|------|-----------|-------------|------------|
|                                                                            | Casi   | Importi €   | Casi | Importi € | Casi | Importi € | Casi        | Importi €  |
| Classificazione errata/descrizione impropria<br>(codice NC, ecc.)          | 1 846  | 109 210 593 | 35   | 1 160 390 | 35   | 731 208   | 248         | 17 542 827 |
| Valore errato                                                              | 887    | 81 734 221  | 17   | 732 272   | 15   | 585 483   | 97          | 7 902 702  |
|                                                                            |        |             |      |           |      |           |             |            |
| Esportazione senza dichiarazione                                           | 5      | 114 299     |      |           | 2    | 47 188    | 2           | 57 051     |
| Qualsiasi irregolarità relativa a contributi nel settore<br>dello zucchero | 3      | 101 442     |      |           |      |           | 1           | 60 440     |

Generato il: 18/10/2012 - 10:53

Selezione: periodo dal 2011 al 2011. Specificazione per Stato membro: sì.

#### Esempio n. 3

#### Primi 25 tipi di frode o irregolarità

Ripartizione di frodi e irregolarità per tipo Periodo: 2009–2011 Stato/i membro/i: <u>Austria</u> Specificazione per Stato membro: No

|                                                                | 2011 | 2011      |
|----------------------------------------------------------------|------|-----------|
| Тіро                                                           | Casi | Importi € |
| Classificazione errata/descrizione impropria (codice NC, ecc.) | 35   | 1 160 390 |
|                                                                |      |           |
| Uso scorretto delle disposizioni preferenziali                 | 1    | 12 740    |

|                                                                | 2010 | 2010      |
|----------------------------------------------------------------|------|-----------|
| Тіро                                                           | Casi | Importi € |
| Classificazione errata/descrizione impropria (codice NC, ecc.) | 83   | 7 002 784 |
|                                                                |      |           |
| Sottrazione delle merci al controllo doganale                  | 2    | C         |

|                                              | 2009 | 2009       |
|----------------------------------------------|------|------------|
| Тіро                                         | Casi | Importi €  |
| Valore errato                                | 12   | 17 231 377 |
|                                              |      |            |
| Paese d'origine o paese di spedizione errati | 5    | 0          |

Generato il: 18/10/2012 – 11:15

Selezione: periodo dal 2009 al 2011. Stato membro selezionato: Austria

## 10. Recupero

### Esempio:

#### Recupero

#### Tasso di recupero Periodo: 2010-20–11 Livello di raggruppamento: per anno

|             |       |             | 2010                    |                      |       |             |                         |                      |
|-------------|-------|-------------|-------------------------|----------------------|-------|-------------|-------------------------|----------------------|
|             | Casi  | Importi €   | Importo<br>recuperato € | Tasso di<br>recupero | Casi  | Importi €   | Importo<br>recuperato € | Tasso di<br>recupero |
| Austria     | 168   | 10 412 332  | 308 027                 | 2,96%                | 78    | 3 502 878   | 5 260                   | 0,15%                |
|             |       |             |                         |                      |       |             |                         |                      |
| Regno Unito | 836   | 38 604 900  | 6 636 463               | 17,19%               | 772   | 46 942 865  | 10 347 608              | 22,04%               |
|             |       |             |                         |                      |       |             |                         |                      |
| Totale      | 5 578 | 441 189 114 | 129 474 252             | 29,35 %              | 5 006 | 338 065 504 | 69 574 014              | 20,58 %              |

Generato il: 18/10/2012 - 11:26

Selezione: periodo dal 2010 al 2011 raggruppato per anno.

## 11. Obbligazioni inevase

#### Esempio:

#### Obbligazioni inevase

|             |       |             | 2010                      |                                     |       |             | 2011                      |                                     |
|-------------|-------|-------------|---------------------------|-------------------------------------|-------|-------------|---------------------------|-------------------------------------|
|             | Casi  | Importi €   | Obbligazioni<br>inevase € | Tasso di<br>obbligazioni<br>inevase | Casi  | Importi €   | Obbligazioni<br>inevase € | Tasso di<br>obbligazioni<br>inevase |
| Austria     | 168   | 10 412 332  | 8 736 515                 | 83,91%                              | 78    | 3 502 878   | 2 151 682                 | 61,43%                              |
|             |       |             |                           |                                     |       |             |                           |                                     |
| Regno Unito | 836   | 38 604 900  | 18 410 098                | 47,69%                              | 772   | 46 942 865  | 29 715 051                | 63,30%                              |
|             |       |             |                           |                                     |       |             |                           |                                     |
| Totale      | 5 578 | 441 189 114 | 467 562 997               | 105,98 %                            | 5 006 | 338 065 504 | 287 776 142               | 85,12 %                             |

Periodo: 2010-20–11 Livello di raggruppamento: per anno

Generato il: 18/10/2012 - 11:36

Selezione: periodo dal 2010 al 2011 raggruppato per anno.

## 12. Fasi di recupero

Esempio:

Fasi di recupero

Periodo: 2010–2011 Livello di raggruppamento: per Stato membro Stato/i membro/i: <u>gualsiasi</u>

| -                                                                                                    | Austria |            |  | Reg | jno Unito | Totale     | Totale |             |
|----------------------------------------------------------------------------------------------------|---------|------------|--|-----|-----------|------------|--------|-------------|
| Tipo                                                                                                    | Casi    | Importi €  |  |     | Casi      | Importi €  | Casi   | Importi €   |
| Procedura amministrativa (obbligazione accertata)<br>Procedura di recupero in corso (in attesa di recupero)                                                                      | 125     | 7 868 309  |  |     | 140       | 10 987 532 | 1 343  | 156 353 789 |
|                                                                                                    |         |            |  |     |           |            |        |             |
| Procedura di inesigibilità di un'obbligazione non<br>recuperabile (articolo 17, paragrafo 2, del regolamento<br>n. 1150/2000)<br>Richiesta inviata o da inviare alla Commissione |         |            |  |     | 1         | 582 125    | 12     | 1 621 505   |
|                                                                                                    |         |            |  | -   |           |            |        |             |
| Totale                                                                                                    | 246     | 13 915 210 |  |     | 1 608     | 85 547 765 | 10 584 | 779 254 618 |

Generato il: 18/10/2012 – 11:46

Selezione: periodo dal 2010 al 2011. Specificazione per Stato membro: sì.

## 13. Numero di denunce

#### Esempio:

#### Numero di denunce

Periodo: 2011–2011 ivello di racoruppamento: per appo e trimes

| Livello di raggruppamento: per anno e trimestre |
|-------------------------------------------------|
|                                                 |
|                                                 |

| -                      |                 | 2011                        |                 | 2011                    |                 | 2011                        |                 | 2011                        |        | 2011                    |
|------------------------|-----------------|-----------------------------|-----------------|-------------------------|-----------------|-----------------------------|-----------------|-----------------------------|--------|-------------------------|
| -                      | 1°<br>trimestre | 1°<br>trimestre             | 2°<br>trimestre | 2° trimestre            | 3°<br>trimestre | 3°<br>trimestre             | 4°<br>trimestre | 4°<br>trimestre             | Totale | Totale                  |
| <u>Stati</u><br>membri | Casi            | Casi e<br>aggiornam<br>enti | Casi            | Casi e<br>aggiornamenti | Casi            | Casi e<br>aggiornam<br>enti | Casi            | Casi e<br>aggiornam<br>enti | Casi   | Casi e<br>aggiornamenti |
| Austria                | 32              | 60                          | 14              | 31                      | 14              | 31                          | 18              | 36                          | 78     | 158                     |
|                        |                 |                             |                 |                         |                 |                             |                 |                             |        |                         |
| Regno<br>Unito         | 256             | 472                         | 122             | 246                     | 165             | 337                         | 229             | 455                         | 772    | 1 510                   |
|                        |                 |                             |                 |                         |                 |                             |                 |                             |        |                         |
| Totale                 | 1 339           | 2 173                       | 1 292           | 2 114                   | 1 144           | 1 784                       | 1 231           | 1 889                       | 5 006  | 7.960                   |

Generato il: 18/10/2012 - 12:17

Selezione: periodo dal 2011 al 2011 raggruppato per anno e trimestre.

## 14. Primi 25 beni (merci) con relativi paesi d'origine

#### Esempio n. 1

#### Primi 25 beni (merci) con relativi paesi d'origine

Ripartizione di frodi e irregolarità per merce e i cinque paesi di origine più importanti

Periodo: 2010–2011 Stato/i membro/i: *gualsiasi* 

| Codice Casi Importi€ |     |             | Paese d'origine |         |        |                       |           |  |  |
|----------------------|-----|-------------|-----------------|---------|--------|-----------------------|-----------|--|--|
| NC                   |     |             | 1               | 2       | 3      | 4                     | 5         |  |  |
| 852190               | 925 | 180 197 554 | Cina            | Messico | Taiwan | Stati Uniti d'America | Indonesia |  |  |
|                      |     |             |                 |         |        |                       |           |  |  |
| 151321               | 3   | 6 637 007   | Indonesia       | -       | -      | -                     | -         |  |  |

Generato il: 18/10/2012 - 12:27

Selezione: periodo dal 2010 al 2011.

### Esempio n. 2

#### Primi 25 beni (merci) con relativi paesi d'origine

Ripartizione di frodi e irregolarità per merce e i cinque paesi di origine più importanti Periodo: 2010 – 2011

Stato/i membro/i: Italia

| Codice | Casi | Importi€   | Paese d'origine |            |        |         |   |  |  |
|--------|------|------------|-----------------|------------|--------|---------|---|--|--|
| NC     | Casi | importi e  | 1               | 2          | 3      | 4       | 5 |  |  |
| 080300 | 112  | 79 258 624 | Ecuador         | Costa Rica | Panama | Camerun | - |  |  |
|        |      |            |                 |            |        |         |   |  |  |
| 600642 | 8    | 778 917    | Cina            | -          | -      | -       | - |  |  |

Generato il: 18/10/2012 - 12:42

Selezione: periodo dal 2010 al 2011. Stato membro selezionato: Italia.

## 15. Primi 25 paesi d'origine con relativi beni

Esempio n. 1

#### Primi 25 paesi d'origine con relativi beni

Ripartizione di frodi e irregolarità per origine e i 5 beni più importanti Periodo: 2011–2011

Stato/i membro/i: <u>qualsiasi</u>

|                    |       |             | Codice NC (a 6 cifre) |        |        |        |        |
|--------------------|-------|-------------|-----------------------|--------|--------|--------|--------|
| Paese<br>d'origine | Casi  | Importi €   | 1                     | 2      | 3      | 4      | 5      |
| Cina               | 9 035 | 632 174 471 | 850780                | 940540 | 841480 | 070320 | 640419 |
|                    |       |             |                       |        |        |        |        |
| Costa Rica         | 3     | 1 863 558   | 080300                |        |        |        |        |

Generato il: 18/10/2012 - 13:52

Selezione: periodo dal 2011 al 2011.

Esempio n. 2

#### Primi 25 paesi d'origine con relativi beni

Ripartizione di frodi e irregolarità per origine e i 5 beni più importanti Periodo: 2009– 2011 Statoli membroli: Spana

Stato/i membro/i: Spagna

| Paese d'origine | Casi  | Importi €   | Codice NC (a 6 cifre) |                                    |        |        |        |  |
|-----------------|-------|-------------|-----------------------|------------------------------------|--------|--------|--------|--|
| Cina            | 3 850 | 260 085 580 | 640419                | 852190                             | 070320 | 291814 | 852859 |  |
|                 |       |             |                       |                                    |        |        |        |  |
| Marocco         | 90    | 3 055 000   | 070200                | 070200 620462 620342 620520 620444 |        |        |        |  |

Generato il: 18/10/2012 - 14:11

<u>Selezione</u>: periodo dal 2009 al 2011. Stato membro selezionato: Spagna.

## 16. Fasi amministrative

Esempio:

### Fasi amministrative

Periodo: 2010– 2011 Livello di raggruppamento: per Stato membro Stato/i membro/i: <u>gualsiasi</u>

| -                                                                                                    | Austria |            |  |  | Regno Unito |            | Totale | Totale      |
|----------------------------------------------------------------------------------------------------|---------|------------|--|--|-------------|------------|--------|-------------|
| Tipo                                                                                                    | Casi    | Importi €  |  |  | Casi        | Importi €  | Casi   | Importi €   |
| Procedura amministrativa (obbligazione accertata)                                                                             | 215     | 10 646 025 |  |  | 1 256       | 78 880 854 | 7 150  | 535 643 915 |
|                                                                                                    |         |            |  |  |             |            |        |             |
| Procedura di inesigibilità di un'obbligazione<br>non recuperabile (articolo 17, paragrafo 2, del<br>regolamento n. 1150/2000) |         |            |  |  | 41          | 2 730 077  | 63     | 4 144 500   |
|                                                                                                    |         |            |  |  |             |            |        |             |
| Totale                                                                                                    | 246     | 13 915 210 |  |  | 1 608       | 85 547 765 | 10 584 | 779 254 618 |

Generato il: 18/10/2012 - 12:06

Selezione: periodo dal 2010 al 2011 raggruppato per Stato membro.

## 17. Numero di casi aperti e chiusi

#### Esempio:

#### Numero di casi aperti e chiusi

Periodo: 2009 - 2011

| Stati membri | Numero di casi | Numero di casi<br>aperti | Numero di casi<br>chiusi | Percentuale di casi<br>aperti |
|--------------|----------------|--------------------------|--------------------------|-------------------------------|
| -            | (2)            | (3)                      |                          | (3)/(2)                       |
| Austria      | 415            | 199                      | 216                      | 47,95%                        |
| Belgio       | 807            | 218                      | 589                      | 27,01 %                       |
| Regno Unito  | 2 413          | 193                      | 2 220                    | 8.00 %                        |
|              |                |                          |                          |                               |
| Totale       | 15 928         | 3 072                    | 12 856                   | 19,29 %                       |

Generato il: 18/10/2012 - 14:25

Selezione: periodo dal 2009 al 2011.

## 18. Numero di casi di frode e irregolarità

### Esempio:

#### Numero di casi di frode e irregolarità

Periodo: 2009-2011

| Stati membri | Numero di casi | Numero di casi di<br>irregolarità | Numero di casi di<br>frode | Percentuale di casi<br>di frode |
|--------------|----------------|-----------------------------------|----------------------------|---------------------------------|
| _            | (2)            | (3)                               |                            | (3)/(2)                         |
| Austria      | 415            | 313                               | 102                        | 75,42%                          |
| Belgio       | 807            | 704                               | 103                        | 87,24%                          |
| Regno Unito  | 2 413          | 2 264                             | 149                        | 93,83%                          |
|              |                |                                   |                            |                                 |

| Totale                    | 15 928  | 13 064 | 2 864 | 82,02 % |
|---------------------------|---------|--------|-------|---------|
| Generato il: 18/10/2012 - | - 14:31 |        |       |         |

Selezione: periodo dal 2009 al 2011.

## **19. Informazioni specifiche al codice NC**

#### Esempio n. 1

#### Informazioni specifiche al codice NC

Periodo: 2009– 2010 Stato/i membro/i: <u>*qualsiasi*</u> Specificazione per Stato membro: No

| Codice NC 850780 |      |           |  |  |
|------------------|------|-----------|--|--|
| Anno             | Casi | Importi € |  |  |
| 2009             | 3    | 56 092    |  |  |
| 2010             | 3    | 288 601   |  |  |
|                  | _    |           |  |  |
| Totale           | 6    | 344 694   |  |  |

Generato il: 18/10/2012 – 14:45

Selezione: periodo dal 2009 al 2010. Specificazione per Stato membro: no.

#### Esempio n. 2

#### Informazioni specifiche al codice NC

Codice NC: <u>0803 00</u> Stato/i membro/i: <u>gualsiasi</u> Periodo: <u>2010</u>– <u>2011</u> Specificazione per Stato membro: Sì

| Codice NC 080300                |      |            |  |  |  |
|---------------------------------|------|------------|--|--|--|
| Stato membro                    | Casi | Importi €  |  |  |  |
| Belgio                          | 7    | 97 387     |  |  |  |
| Italia                          | 28   | 19 814 656 |  |  |  |
| Polonia                         | 1    | 10 851     |  |  |  |
| Spagna                          | 1    | 32 548     |  |  |  |
| Regno Unito                     | 1    | 21 365     |  |  |  |
|                                 |      |            |  |  |  |
| Totale                          | 38   | 19 976 808 |  |  |  |
| Generato il: 19/10/2012 – 13:24 |      |            |  |  |  |

Selezione: periodo dal 2010 al 2011. Specificazione per Stato membro: sì.

#### Esempio n. 3

#### Informazioni specifiche al codice NC

Periodo: 2009-2011

| Specificazione per Stato membro: No |    |           |  |  |  |
|-------------------------------------|----|-----------|--|--|--|
| Codice NC 240220                    |    |           |  |  |  |
| Anno Casi Importi €                 |    |           |  |  |  |
| 2009                                | 23 | 2 512 694 |  |  |  |
| 2010                                | 13 | 859 056   |  |  |  |
| 2011 10 867 886                     |    |           |  |  |  |
|                                     |    |           |  |  |  |
| Fotale 46 4 239 636                 |    |           |  |  |  |

Generato il: 19/10/2012 – 13:42

Selezione: periodo dal 2009 al 2011. Stato membro selezionato: Austria

## 20. Classificazione errata — primi 25 beni (merci)

#### Esempio 1:

#### Classificazione errata — primi 25 beni (merci)

Ripartizione di frodi e irregolarità per beni (merci) accertati e i 5 beni (merci) dichiarate più importanti Periodo: 2011– 2011 Stato/i membro/i: <u>qualsiasi</u>

| Codice NC | Casi | Importi €   | Codice NC dichiarato (a 8 cifre) |        |        |        |        |  |  |
|-----------|------|-------------|----------------------------------|--------|--------|--------|--------|--|--|
|           |      |             | 1                                | 2      | 3      | 4      | 5      |  |  |
| 85281900  | 925  | 180 197 554 | 850780                           | 940540 | 841480 | 070320 | 640419 |  |  |
|           |      |             |                                  |        |        |        |        |  |  |
| 39210000  | 3    | 6 637 007   | 3921040                          | -      | -      | -      | -      |  |  |

Generato il: 18/10/2012 - 12:27

Selezione: periodo dal 2011 al 2011.

## 21. Codice NC — tipi di frode e irregolarità

### Esempio n. 1

#### Codice NC — tipi di frode e irregolarità

Ripartizione per tipo di frode e irregolarità per un determinato codice NC Periodo: 2011 – 2011 Stato/i membro/i: qualsiasi Specificazione per Stato membro: No Codice NC: 85282100

|                                                                | 2011 | 2011      |
|----------------------------------------------------------------|------|-----------|
| Тіро                                                           | Casi | Importi € |
| Classificazione errata/descrizione impropria (codice NC, ecc.) | 35   | 1 160 390 |
|                                                                |      |           |
| Uso scorretto delle disposizioni preferenziali                 | 1    | 12 740    |
| Totale                                                         | 46   | 4 239 636 |

Selezione: periodo dal 2011 al 2011.

## 22. Origine errata — primi 25 paesi d'origine

Esempio n. 1

Origine errata — primi 25 paesi d'origine Ripartizione di frodi e irregolarità per paese d'origine accertato e i 5 principali paesi di origine più importanti Periodo: 2011–11 Stato/i membro/i: <u>qualsiasi</u>

| Paese<br>d'origine | Casi | Importi €   | Paesi d'origine dichiarati |        |                          |           |   |  |  |  |
|--------------------|------|-------------|----------------------------|--------|--------------------------|-----------|---|--|--|--|
| accertato          |      |             | 1                          | 2      | 3                        | 4         | 5 |  |  |  |
| Cina               | 925  | 180 197 554 | Messico                    | Taiwan | Stati Uniti<br>d'America | Indonesia |   |  |  |  |
|                    |      |             |                            |        |                          |           |   |  |  |  |
| Taiwan             | 3    | 6 637 007   | Indonesia                  | -      | -                        | -         | - |  |  |  |

Generato il: 18/10/2012 - 12:27

Generato il: 18/10/2012 - 12:27

Selezione: periodo dal 2011 al 2011.

# Allegato II – Segnalazione di casi di frode o irregolarità riguardanti il contrabbando di sigarette

Devono essere comunicati alla Commissione, attraverso il sistema OWNRES, tutti i casi di contrabbando di sigarette in cui i dazi doganali "potenziali" al momento della scoperta superavano 10 000 EUR, anche in assenza di un'effettiva obbligazione nei seguenti casi:

- l'obbligazione è stata estinta conformemente all'articolo 233, lettera d), del CDC, dal momento che le sigarette che sono entrate nel territorio doganale dell'UE sono state sequestrate e contemporaneamente o successivamente confiscate prima di lasciare il primo ufficio doganale situato all'interno del territorio;
- l'insorgenza di un'obbligazione doganale deve essere considerata sospesa in relazione a merci sequestrate o confiscate dalle autorità competenti dopo la loro introduzione illegale nel territorio doganale, conformemente all'articolo 867 bis, paragrafo 1, del regolamento n. 2454/93 in combinato disposto con l'articolo 98, paragrafo 2, del CDC. Un'obbligazione doganale potrebbe ancora sorgere rispetto a tali merci. Occorre garantire che le merci in questione non entrino nel circuito economico dell'Unione senza che prima siano pagati i dazi all'importazione<sup>11</sup>.

Sebbene in questi casi il dazio non debba essere iscritto nella contabilità in quanto non vi è alcuna obbligazione, o l'obbligazione è sospesa, la Commissione richiede comunque una relazione OWNRES. Alcune indicazioni su come segnalare casi del genere in OWNRES:

- nel registrare casi in cui l'obbligazione è stata estinta conformemente all'articolo 233, lettera d), del CDC, occorre selezionare "Contrabbando Merci sequestrate e confiscate (CDC, articolo 233, lettera d))" come tipo di frode o irregolarità "Principale". I dazi doganali "potenziali" devono essere inseriti nel campo "Importo accertato". Una volta approvate, le modifiche ai dazi doganali potenziali devono essere riportate nel campo "Importo della rettifica". Solo dopo avere selezionato questo tipo di frode e/o irregolarità il caso può essere chiuso. Nel campo "Importo recuperato" non deve essere inserito alcun importo non effettivamente recuperato. Per chiudere tale caso utilizzare la fase finanziaria con il codice "SCF"<sup>12</sup>.
- nel registrare casi in cui l'insorgenza di un'obbligazione doganale è considerata sospesa conformemente all'articolo 867bis, paragrafo 1, del regolamento (CEE) n. 2454/93 in combinato disposto con l'articolo 98 del CDC, occorre selezionare "Contrabbando e fattispecie analoghe" come tipo di frode o irregolarità "Principale". I dazi doganali potenziali devono essere riportati nel campo "Importo stimato" e il codice della fase finanziaria da selezionare è "IMI". Una volta accertato, l'importo dei dazi doganali deve essere riportato in OWNRES nel campo "Importo accertato". Per introdurre ulteriori aggiornamenti sul caso seguire la normale procedura per la comunicazione degli importi accertati.

<sup>&</sup>lt;sup>11</sup> Cfr. documento di lavoro TAXUD/1725/2009 del 18 gennaio 2011 della DG TAXUD.

<sup>&</sup>lt;sup>12</sup> Questa decisione è stata formalmente adottata il 5 luglio 2000 in occasione della 116<sup>a</sup> riunione del comitato consultivo delle risorse proprie (ACOR) (cfr. documento di lavoro BUDG/687/99).

# Allegato III – Come riportare in OWNRES i casi oggetto di controlli post-sdoganamento

Questo allegato fornisce indicazioni in merito all'obbligo di comunicare casi oggetto di controlli successivi allo sdoganamento, laddove i dazi aggregati di più dichiarazioni superino la soglia di 10 000 EUR e i dazi di ogni singola dichiarazione siano inferiori a 10 000 EUR.

I seguenti esempi illustrano il punto in questione.

# 1. Controllo successivo allo sdoganamento di un'unica dichiarazione con più righe (articoli)

La relazione OWNRES deve essere compilata quando i dazi doganali per ogni posizione tariffaria<sup>13</sup> ammontano almeno a 10 000 EUR. Se, ad esempio, la dichiarazione consta di 3 righe relative a 3 posizioni tariffarie diverse per le quali è previsto l'obbligo di trasmettere una relazione OWNRES, è necessario inviare tre relazioni OWNRES distinte.

Tuttavia, codici TARIC<sup>14</sup> diversi relativi alla stessa posizione tariffaria devono essere raggruppati ed inseriti nel sistema OWNRES alla stregua di un unico caso nell'ambito del codice TARIC più importante. Ciò significa che devono essere raggruppate e comunicate dichiarazioni dotate di più righe con vari codici TARIC che rientrino tutti nella stessa posizione tariffaria (se il totale complessivo è superiore a 10 000 EUR), anche se i dazi relativi ad ogni riga sono inferiori a 10 000 EUR.

# 2. Controllo successivo allo sdoganamento di più dichiarazioni con un'unica riga (articolo)

In questi casi, è necessario inserire nel sistema OWNRES (solo) una relazione di frode e irregolarità se i dazi totali riguardanti tutte le dichiarazioni superano 10 000 EUR, indipendentemente dall'importo dei dazi oggetto di ogni singola dichiarazione.

#### 3. Controllo successivo allo sdoganamento di più dichiarazioni con più righe (articoli)

In questi casi, ogni posizione tariffaria deve essere trattata separatamente (come nel primo esempio). Laddove i dazi superino i 10 000 EUR, è necessario compilare una relazione OWNRES singola per tutte le posizioni tariffarie. Anche in questo caso, tutte le dichiarazioni che utilizzano una posizione tariffaria specifica devono essere raggruppate alla stregua di un unico caso.

Nello stesso contesto, occorre inoltre sottolineare che i controlli successivi allo sdoganamento riguardanti vari operatori economici devono essere trattati separatamente mentre i casi relativi allo stesso gruppo di società possono essere unificati.

<sup>&</sup>lt;sup>13</sup> In questo caso, la definizione di una posizione tariffaria corrisponde alle prime 4 cifre dal codice previsto dal "Sistema armonizzato".

<sup>&</sup>lt;sup>14</sup> In questo caso, la definizione di un codice TARIC corrisponde alle prime 8 cifre del codice previsto dal sistema TARIC.

# Elenco 1 – Stati membri dell'UE

| Denominazione in<br>italiano | Denominazione nella<br>lingua nazionale | Codice NC |  |  |
|------------------------------|-----------------------------------------|-----------|--|--|
| Francia                      | France                                  | FR        |  |  |
| Belgio                       | Belgique/België/ Belgien                | BE        |  |  |
| Paesi Bassi                  | Nederland                               | NL        |  |  |
| Germania                     | Deutschland                             | DE        |  |  |
| Italia                       | Italia                                  | IT        |  |  |
| Regno Unito                  | United Kingdom                          | GB        |  |  |
| Irlanda                      | Ireland                                 | E         |  |  |
| Danimarca                    | Danmark                                 | DK        |  |  |
| Grecia                       | Elláda                                  | GR        |  |  |
| Portogallo                   | Portugal                                | PT        |  |  |
| Spagna                       | España                                  | ES        |  |  |
| Lussemburgo                  | Luxembourg                              | LU        |  |  |
| Svezia                       | Sverige                                 | SE        |  |  |
| Finlandia                    | Finland/Suomi                           | FI        |  |  |
| Austria                      | Österreich                              | AT        |  |  |
| Repubblica ceca              | Ceská Republika                         | CZ        |  |  |
| Estonia                      | Eesti Vabariik                          | EE        |  |  |
| Cipro                        | Kypros                                  | CY        |  |  |
| Lettonia                     | Latvija                                 | LV        |  |  |
| Lituania                     | Lietuva                                 | LT        |  |  |
| Ungheria                     | Magyarország                            | HU        |  |  |
| Malta                        | Malta                                   | MT        |  |  |
| Polonia                      | Polska                                  | PL        |  |  |
| Slovenia                     | Slovenija                               | SI        |  |  |
| Slovacchia                   | Slovensko                               | SK        |  |  |
| Bulgaria                     | България                                | BG        |  |  |
| Romania                      | Romania                                 | RO        |  |  |
|                              |                                         |           |  |  |

# Elenco 2 – Regimi doganali

Sono accettate le seguenti descrizioni delle destinazioni doganali (regimi e terminologia di cui all'articolo 4 del regolamento (CEE) n. 2913/92 – Codice doganale comunitario (CDC)).

#### Regimi doganali:

- perfezionamento attivo;
- perfezionamento passivo e il sistema degli scambi standard;
- trasformazione sotto controllo doganale;
- ammissione temporanea;
- deposito doganale
- immissione in libera pratica;
- transito all'interno dell'Unione;
- esportazione (termine utilizzato nella versione precedente dell'applicazione: "Esportazione") 'Export")

#### Altre destinazioni doganali approvate:

- zona franca o deposito franco;
- riesportazione
- distruzione;
- abbandono all'Erario.

# Elenco 3 – Tipi di controlli

| Codice | Descrizione                                                                          |
|--------|--------------------------------------------------------------------------------------|
| 104    | Controllo fiscale                                                                    |
| 207    | Controllo contabile                                                                  |
| 301    | Ammissione volontaria                                                                |
|        | Controlli principali a livello nazionale                                             |
| 700    | Controllo fisico (di massima) completo                                               |
| 701    | Controllo fisico (dettagliato) individuale                                           |
| 702    | Controllo fisico successivo a preselezione                                           |
| 703    | Controllo fisico successivo a preselezione con campionamento                         |
| 704    | Controllo normale dei documenti                                                      |
| 705    | Controllo normale di documenti preselezionati                                        |
| 706    | Controllo fisico di merci oggetto di disposizioni che regolano il movimento di merci |
| 709    | Altri controlli principali a livello nazionale                                       |
|        | Controlli successivi allo sdoganamento a livello nazionale                           |
| 711    | Controllo presso la sede dell'operatore                                              |
| 712    | Controllo del rispetto di regimi doganali o altro (escluso il transito)              |
| 713    | Controllo del rispetto del regime di transito                                        |
| 714    | Controllo dei documenti di transito                                                  |
| 715    | Controllo su richiesta di un altro Stato membro                                      |
| 716    | Controllo di documenti richiesti da un altro Stato membro                            |
| 717    | Controllo di documenti richiesti dal paese emittente                                 |
| 719    | Altri controlli successivi allo sdoganamento a livello nazionale                     |
|        | Controllo da parte dei servizi di lotta antifrode                                    |
| 721    | Controllo da parte di uffici investigativi locali                                    |
| 722    | Controllo da parte di uffici investigativi regionali                                 |
| 723    | Controllo da parte di uffici investigativi centrali                                  |
| 729    | Altri controlli da parte dei servizi di lotta antifrode                              |
|        | Visita ispettiva                                                                     |
| 731    | Controllo da parte di servizi generali di controllo doganale                         |
| 732    | Controllo da parte di servizi o enti diversi da quelli doganali                      |
|        | Controlli a livello comunitario                                                      |
| 741    | Controlli associati (articolo 18, paragrafo 2, del regolamento n. 1150/2000)         |
| 742    | Controlli autonomi (articolo 18, paragrafo 3 del regolamento n. 1150/2000)           |

# Elenco 4 – Fasi amministrative e finanziarie

| Fasi amministrative                                                                                                    | Codice |
|----------------------------------------------------------------------------------------------------|--------|
| Indagine amministrativa                                                                                                 | ES     |
| Procedura amministrativa (obbligazione accertata)                                                                       | AP     |
| Ricorso o revisione amministrativa                                                                                      | AR     |
| Procedimento giudiziario (ricorso o azione legale)                                                                      | JP     |
| Procedura di sgravio (CDC, articolo 239, paragrafo 2<br>e articolo 905 del regolamento n. 2454/93)                      | RP     |
| Procedura di inesigibilità di un'obbligazione non recuperabile (articolo 17, paragrafo 2, del regolamento n. 1150/2000) | WO     |
| Errore amministrativo (articolo 220, paragrafo 2, lettera b),<br>del regolamento n. 2913/92)                            | ER     |
| Fasi finanziarie                                                                                                    | Codice |
| Impatto finanziario sconosciuto (importo indeterminato)                                                                 | IMI    |
| Procedura di recupero in corso (in attesa di recupero)                                                                  | RBA    |
| Recupero parziale                                                                                                    | RBC    |
| Recupero totale                                                                                                    | TRE    |
| Nessun impatto finanziario (ad esempio, procedura<br>interrotta dall'annullamento, dalla revoca o dallo                 | 005    |
| Sgravio dell'obbligazione)                                                                                              | SCF    |
| Richiesta Inviata o da Inviare alla Commissione                                                                         |        |
| CE - Procedura di uno Stato membro in corso                                                                             | TIR    |
| Deroga all'obbligo di messa a disposizione della<br>Commissione/ di contabilizzazione                                   | ICE    |
| Importo addebitato ad uno Stato membro e dovuto alla Commissione                                                        | IEM    |
| I codici finanziari indicati in rosso comportano la chiusura                                                            |        |

del caso in seguito all'approvazione.

# Elenco 5 — Fasi amministrative e finanziarie valide

La tabella riporta le varie fasi di recupero selezionabili.

| Fasi di recupero                                                                                                    | Fasi finanziarie (principali): | Impatto finanziario sconosciuto<br>(importo indeterminato) | Procedura di recupero in corso (in<br>attesa di recupero) | Recupero parziale | Recupero totale | (ad esempio, procedura interrotta<br>dall'annullamento, revoca o sgravio<br>dell'obbligazione) | Richiesta inviata o da inviare alla<br>Commissione | CE - Procedura di uno Stato membro in corso | Deroga all'obbligo di messa a<br>disposizione della Commissione/di | Importo addebitato ad uno Stato<br>membro e dovuto alla Commissione |
|----------------------------------------------------------------------------------------------------|--------------------------------|------------------------------------------------------------|-----------------------------------------------------------|-------------------|-----------------|------------------------------------------------------------------------------------------------|----------------------------------------------------|---------------------------------------------|--------------------------------------------------------------------|---------------------------------------------------------------------|
| Fasi amministrative (principali):                                                                                             | Codice                         | IMI                                                        | RBA                                                       | RBC               | TRE             | SCF                                                                                            | IRN                                                | TIR                                         | ICE                                                                | IEM                                                                 |
| Indagine amministrativa                                                                                                    | ES                             |                                                            |                                                           |                   |                 |                                                                                                |                                                    |                                             |                                                                    |                                                                     |
| Procedura amministrativa (obbligazione accertata)                                                                             | AP                             |                                                            |                                                           |                   |                 |                                                                                                |                                                    |                                             |                                                                    |                                                                     |
| Ricorso o revisione amministrativa                                                                                            | AR                             |                                                            |                                                           |                   |                 |                                                                                                |                                                    |                                             |                                                                    |                                                                     |
| Procedimento giudiziario (ricorso o azione legale)                                                                            | JP                             |                                                            |                                                           |                   |                 |                                                                                                |                                                    |                                             |                                                                    |                                                                     |
| Procedura di sgravio (CDC, articolo 239,<br>paragrafo 2 e articolo 905 del regolamento<br>n. 2454/93)                         | RP                             |                                                            |                                                           |                   |                 |                                                                                                |                                                    |                                             |                                                                    |                                                                     |
| Procedura di inesigibilità di un'obbligazione<br>non recuperabile (articolo 17, paragrafo 2, del<br>regolamento n. 1150/2000) | wo                             |                                                            |                                                           |                   |                 |                                                                                                |                                                    |                                             |                                                                    |                                                                     |
| Errore amministrativo<br>(Articolo 220, paragrafo 2, del regolamento<br>n. 2913/92)                                           | ER                             |                                                            |                                                           |                   |                 |                                                                                                |                                                    |                                             |                                                                    |                                                                     |

Il colore grigio indica che la combinazione della "Fase amministrativa" e della "Fase finanziaria" non è valida. Alcune combinazioni comportano la chiusura del caso (caselle con contorni rossi). La selezione di tali caselle comporterà la chiusura del caso in seguito all'approvazione.

# Elenco 6 – Tipi di frode e/o irregolarità

| CODICE | DESCRIZIONE                                                                              |
|--------|------------------------------------------------------------------------------------------|
| 70     | CONTRABBANDO E FATTISPECIE ANALOGHE                                                      |
| 701    | Contrabbando e fattispecie analoghe                                                      |
| 702    | Contrabbando – Merci sequestrate e confiscate (CDC, articolo 233, lettera d))            |
| 71     | IMPORTAZIONE/ESPORTAZIONE SENZA DICHIARAZIONE                                            |
| 711    | Importazione senza dichiarazione                                                         |
| 712    | Esportazione senza dichiarazione                                                         |
| 72     | DICHIARAZIONI FALSE                                                                      |
| 721    | Paese d'origine o paese di spedizione errati                                             |
| 722    | Valore errato                                                                            |
| 723    | Classificazione errata/descrizione impropria (codice NC, ecc.)                           |
| 724    | Altri documenti commerciali errati (fattura, polizza di carico, ecc.)                    |
| 725    | Altri casi di documenti errati (ad esempio, licenze)                                     |
| 726    | Uso scorretto delle disposizioni preferenziali                                           |
| 73     | FRODI E IRREGOLARITÀ RELATIVE ALLE DISPOSIZIONI CHE REGOLANO<br>IL MOVIMENTO DELLE MERCI |
| 731    | Transito esterno – documento T1                                                          |
| 733    | Transito interno – documento T2                                                          |
| 735    | Sistema TIR (Trasporti internazionali su strada)                                         |
| 737    | Altre violazioni di disposizioni che regolano il movimento di merci                      |
| 738    | Deposito doganale                                                                        |
| 74     | INADEMPIMENTO DI OBBLIGHI O IMPEGNI                                                      |
| 741    | Inadempimento degli impegni assunti (ad esempio, riesportazione)                         |
| 742    | Utilizzazione abusiva                                                                    |
| 743    | Titolo ingiustificato ad un regime doganale (escluso il movimento di merci)              |
| 744    | Sottrazione delle merci al controllo doganale                                            |
| 745    | Inosservanza di un regime doganale (escluso il movimento di merci)                       |
| 746    | Inosservanza dei contingenti                                                             |
| 749    | Altro                                                                                    |
| 75     | STIMA ERRATA DEI DAZI                                                                    |
| 751    | Errore di calcolo dei dazi doganali                                                      |
| 752    | Errore di calcolo dei contributi compensatori o dei dazi antidumping                     |
| 754    | Errori riguardanti tassi, coefficienti e tassi di cambio                                 |
| 76     | CONTRIBUTI NEL SETTORE DELLO ZUCCHERO                                                    |
| 760    | Qualsiasi irregolarità relativa a contributi nel settore dello zucchero                  |
| 79     | ALTRO                                                                                    |
| 791    | Contraffazione e pirateria (indicare il codice solo come "Supplementare")                |